### Handleiding voor de digitale ervaring van Preferred Customers

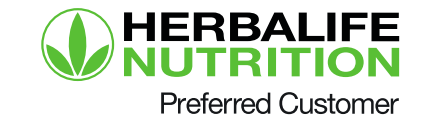

### Wordt een Preferred Customer in een paar minuten!

# Stap 1

#### Maak je account aan

| Creëer een H                                                                           | lerbalife account                                                              |
|----------------------------------------------------------------------------------------|--------------------------------------------------------------------------------|
| om toegang te krijgen tot j<br>producten te bestellen en                               | ie account op MyHerbalife,<br>meer                                             |
| E-mailadres*                                                                           | Ik heb geen e-mailadres                                                        |
| Bevestig e-mail adres*                                                                 |                                                                                |
| wachtwoord*                                                                            | Wachtwoord weergeven                                                           |
| Het wachtwoord dient minimaal 8 k<br>te bevatten met minimaal een numr<br>een symbool. | arakters Sterkte wachtwoord: Te kort<br>mer en/of                              |
| Bevestig wachtwoord*                                                                   |                                                                                |
| Door een account aan te n<br>Algemene Voorwaarden ei                                   | naken, ga je akkoord met de<br>n het <mark>Privacybeleid</mark> van Herbalife. |
|                                                                                        | Creëer account                                                                 |

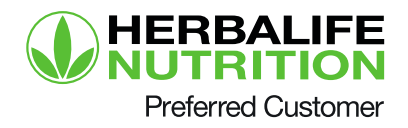

### Kies voor "Schrijf in als Preferred Customer"

| Twee inschrijfmogelijkl                                                                                                    | heden afges<br>ües jouw voork<br>OF                                    | stemd op jouw behoeften<br>teur                                                                                                    |
|----------------------------------------------------------------------------------------------------|------------------------------------------------------------------------|----------------------------------------------------------------------------------------------------|
| Preferred Customer<br>Kies voor Preferred Customer wanneer je<br>gebruik wilt maken van de producter en<br>de andere voordelen en je niet<br>geinteresseerd bent in de zakelijke<br>mogelijkheden.<br>Petered Oktomer<br>Less meer |                                                                        | Distributeur<br>Word een Onafhankelijk Herbalfe<br>Nutrition Distributeur wanneer je gebruik<br>wiit van de zakelijke mogelijkfheden.<br>Distributeur<br>Lees meer |
| Hep O                                                                                                    | Geen interesse meer?<br>Annuleer aanmeiding<br>er Algemene Voorwaarden | Prepted                                                                                                    |
|                                                                                                    |                                                                        |                                                                                                    |

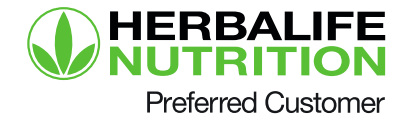

### Vul de gegevens van jouw Distributeur in

| 0                                                                                               | atie Voorwaarden                                                                                                    |
|-------------------------------------------------------------------------------------------------|----------------------------------------------------------------------------------------------------|
|                                                                                                 | Jouw informatie                                                                                                    |
|                                                                                                 |                                                                                                    |
|                                                                                                 |                                                                                                    |
|                                                                                                 |                                                                                                    |
|                                                                                                 |                                                                                                    |
|                                                                                                 |                                                                                                    |
| Vul de g                                                                                        | gegevens in van degene die jou heeft                                                                                                    |
| gein                                                                                            | itroduceerd bij Herbalite Nutrition                                                                                                    |
|                                                                                                 |                                                                                                    |
|                                                                                                 |                                                                                                    |
|                                                                                                 |                                                                                                    |
| ID# van deg                                                                                     | jene die jou heeft geïntroduceerd*                                                                                                    |
| ID# van deg                                                                                     | jene die jou heeft geïntroduceerd*                                                                                                    |
| ID# van deg                                                                                     | jene die jou heeft geïntroduceerd*                                                                                                    |
| <b>ID# van deg</b><br>Je Sponsor's Hert<br>geven om je onlin<br>graag contact op i              | Jene die jou heeft geïntroduceerd*<br>balife ID nummer is een <b>8 - 10 cijferig nummer</b> welke je Sponsor jou dient te<br>ee aanvraag compleet te maken. Indien je het Sponsor ID nummer niet weet,<br>nemen met je Sponsor voor hulp.                                                                                  |
| ID# van deg<br>Je Sponsor's Hert<br>geven om je onlin<br>graag contact op i<br>Wanneer je noo o | gene die jou heeft geïntroduceerd*<br>balife ID nummer is een <b>8 - 10 cijferig nummer</b> welke je Sponsor jou dient te<br>re aanvraag compleet te maken. Indien je het Sponsor ID nummer niet weet,<br>nemen met je Sponsor voor hulp.<br>yeen Sponsor hebt, <b>klik hier</b> zodat iemand contact met je op kan nemen. |

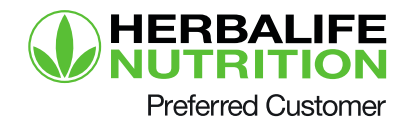

#### Vul jouw persoonlijke gegevens in

| <section-header></section-header>                                                                                                    | Eerste 3 karakte<br>geïntroduceerd'             | rs van de achternaam van degene die jou heeft                            |   |
|----------------------------------------------------------------------------------------------------|-------------------------------------------------|--------------------------------------------------------------------------|---|
| Voornaam*<br>Achternaam*<br>Geboortedatum*<br>DD/MW/YYYY<br>Een aanvrager dient tenminste 18 jaar te zijn om online Herbailfe Nutrition Member te worden in<br>Begje. |                                                 | Persoonlijke informatie                                                  |   |
| Achternaam* Geboortedatum* DD/MM/YYYY Een aanvrager dient tenminste 18 jaar te zijn om online Herbalife Nutrition Member te worden in Begje. Geslacht                 | Voornaam*                                       |                                                                          |   |
| Geboortedatum*<br>DD/MM/YYYY<br>Een aanvrager dient tenninste 18 jaar te zijn om online Herbailfe Nutrition Member te worden in<br>Beigle.<br>Geslacht                | Achternaam*                                     |                                                                          |   |
| Een aanvrager dient tenminste 18 jaar te zijn om online Herbalife Nutrition Member te worden in<br>België.<br>Geslacht                                                | Geboortedatum*<br>DD/MM/YYYY                    |                                                                          |   |
|                                                                                                    | Een aanvrager dient tenr<br>België.<br>Geslacht | ninste 18 jaar te zijn om online Herbalife Nutrition Member te worden in | n |

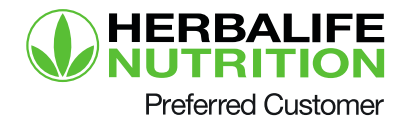

### Vul je adres in

| Wo                     | onadres              |   |
|------------------------|----------------------|---|
| Straat*                |                      |   |
|                        |                      |   |
| Huisnummer*            | Postcode*            |   |
|                        |                      |   |
| Plaatsnaam*            |                      |   |
|                        |                      | ۷ |
| Mobiel telefoonnummer* | Ander telefoonnummer |   |
|                        |                      |   |
|                        |                      |   |
| E-mailadres*           |                      |   |
| sannes@herbalife.com   |                      |   |

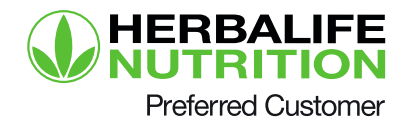

# Ga akkoord met de e-mail en marketing communicatie

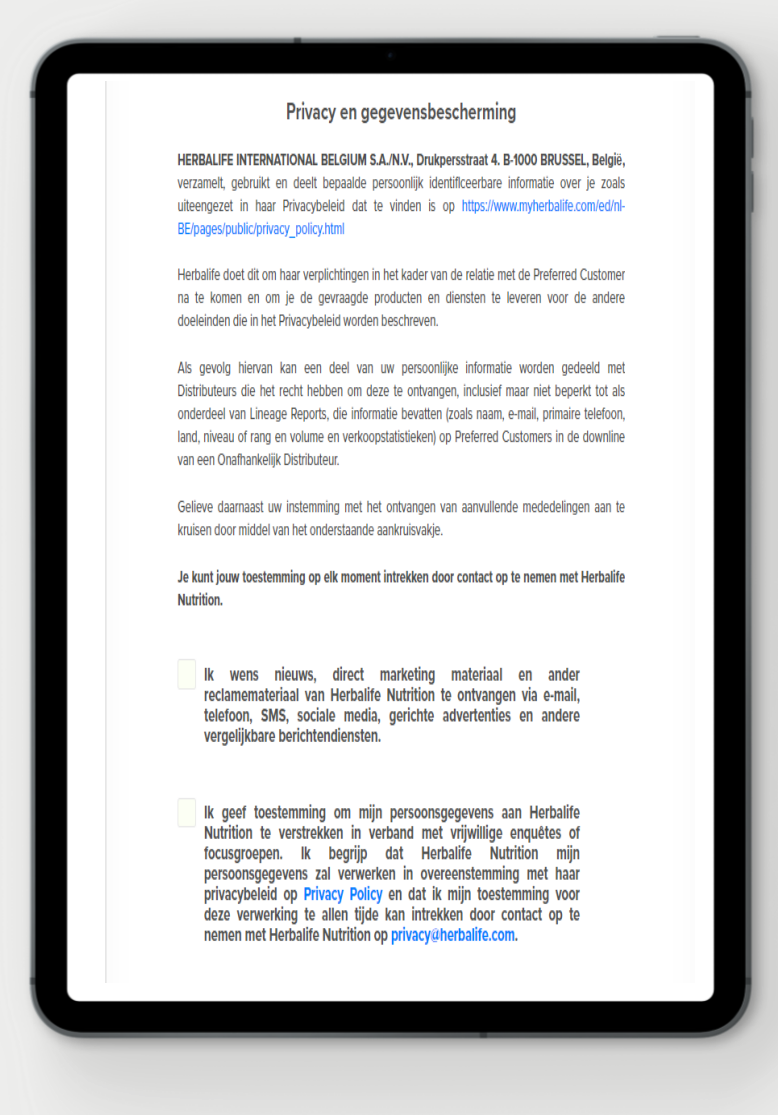

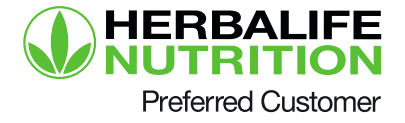

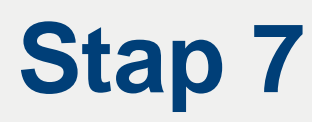

#### Lees en bevestig de Distributeurschap overeenkomst

| Harbalifa Nutritian incehriiffern                                                                                                    |                                                                                                    |
|----------------------------------------------------------------------------------------------------|----------------------------------------------------------------------------------------------------|
|                                                                                                    | HERROEPINGSRECHT                                                                                                    |
| overeenkomst                                                                                                    | Als je jouw Overeenkomst inzake Preferred Customership binnen 90 dagen herroept, heb je recht op een                                                                                                    |
| e dient de onderstaande algemene voorwaarden door te nem                                                                                                    | volledige terugbetaling van de aankoopprijs van het Preferred Customer Pack.                                                                                                    |
| gaat met de algemene voorwaarden, кliк op "Ik ga aккоогd". I<br>gaat met de algemene voorwaarden, klik dan "Annuleren" o<br>annuleren.                                                           | Dit contractuele recht is een aanvulling op jouw wettelijke rechten, zoals hieronder uiteengezet.                                                                                                    |
|                                                                                                    | Je heeft het recht om dit contract binnen 14 dagen zonder opgave van redenen te herroepen. De                                                                                                    |
|                                                                                                    | herroepingstermijn verstrijkt 14 dagen na de dag van de sluiting van het contract. Om jouw herroepingsrecht<br>uit te oefenen, moet ie een duidelijke verklaring of jouw wens tot herroeping (by, per brief of e-mail) richten |
|                                                                                                    | aan Herbalife Nutrition (contactgegevens hierboven). Je kunt het bijgevoegde formulier gebruiken, maar dat is                                                                                                    |
|                                                                                                    | net verpiicht. Um de herroepingstermijn na te ieven, voistaat het dat je jouw mededeling betreffende de<br>uitoefening van het herroepingsrecht verzendt voordat de herroepingstermijn is verstreken.                          |
| AANVRAAG EN OVEREENKOMST I                                                                                                    |                                                                                                    |
| PREFERRED CUSTOMERSHIP VAN HE                                                                                                    | Alleen invullen als je van plan bent deze overeenkomst te herroepen                                                                                                    |
| NUTRITION                                                                                                    | Dit formulier alleen invullen en terugsturen als je de overeenkomst wilt herroepen.                                                                                                    |
| Welkom als Herbalife Nutrition Preferred Customer ("PC"). De voorrechten en voorwaar                                                                                                    | Aan HERBALIFE INTERNATIONAL BELGIUM S.A./N.V., Drukpersstraat 4, B-1000 Brussel, België.                                                                                                    |
| Customership (het "PC-programma" of "Programma") worden hieronder beschreven. De<br>"Overeenkomst"), ondertekend door jou en aanvaard door HERBALIFE INTERNATIONA                                | Ik (naam PC) deel hierbij                                                                                                    |
| Drukpersstraat 4. B-1000 BRUSSEL, België ("Herbalife Nutrition"), vormt een bindende (<br>en Herbalife Nutrition, le moet tan minste 18 jaar oud zijn om de aanvraag te doen. Doe                | mede dat ik                                                                                                    |
| ondertekenen, dien je een aanvraag in om PC te worden en krijg je de voorrechten toe                                                                                                    | de Aanvraag en Overeenkomst inzake Preferred Customership gedateerd / /                                                                                                    |
| In <u>Clousule 2</u> hieronder. Meer informatie en de voorwaarden van het programma zijn te<br>https://www.myherbalife.com/nl-BE. Als je vragen heeft over het Programma of jouw Cu              | nerroep.                                                                                                    |
| op 0800 58 026. Indien je momenteel een Onafhankelijk Herbalife Nutrition Distributee<br>Herbalife Nutrition Distributeurschap ("Distributeurschap") in voor de rechten en privileg<br>Outeneers | Adres van de PC:                                                                                                    |
|                                                                                                    | /                                                                                                    |
|                                                                                                    |                                                                                                    |
|                                                                                                    | Dag Maand Jaar Handtekening PC Identificatienummer Preferred                                                                                                    |
|                                                                                                    | Customership                                                                                                    |

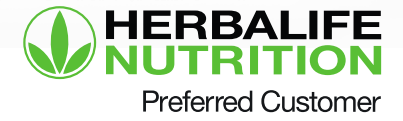

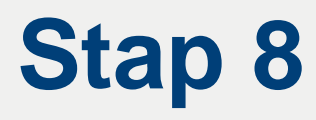

Een pop-up verschijnt om te informeren over tijdlijnen wanneer je toch wilt uitschrijven

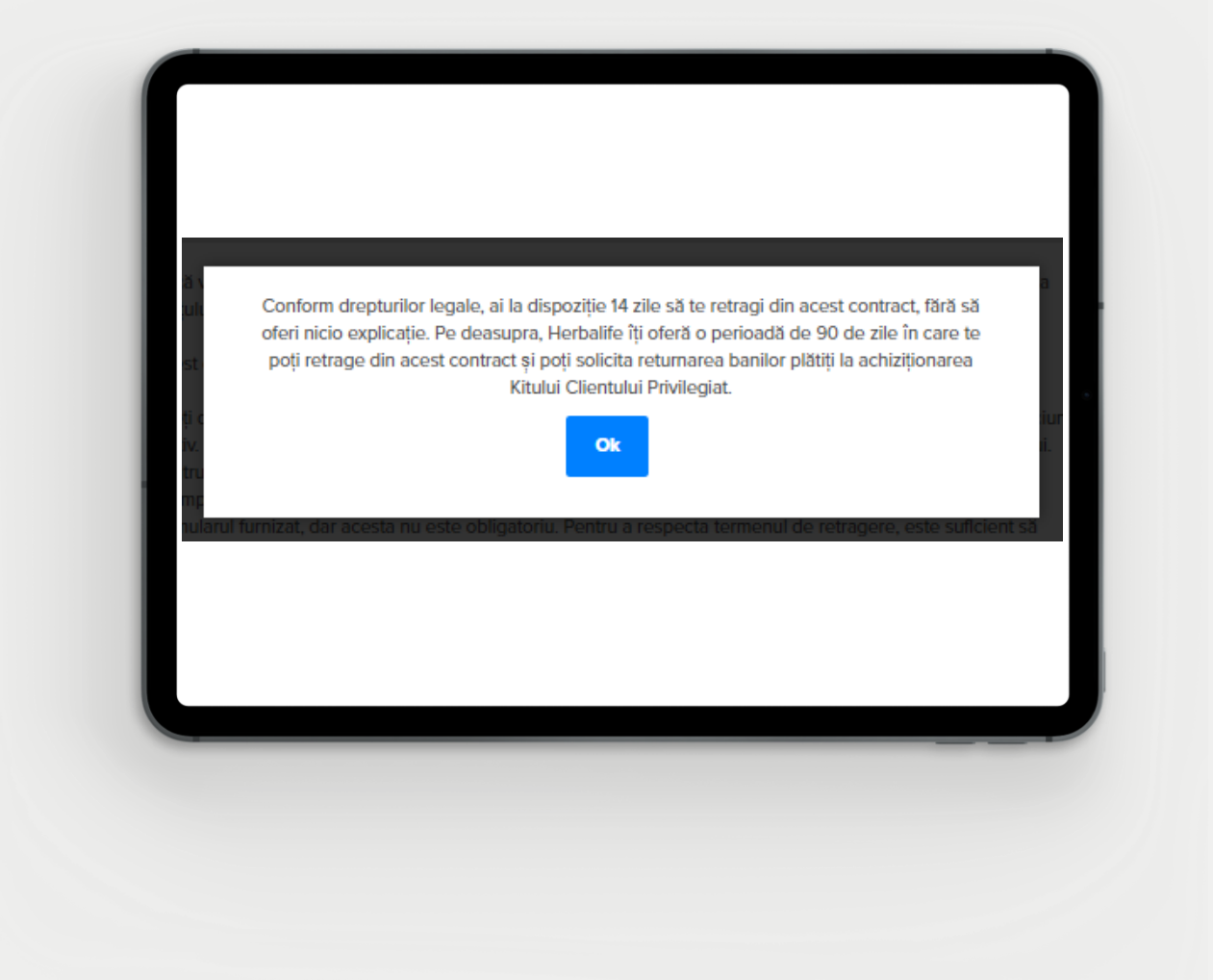

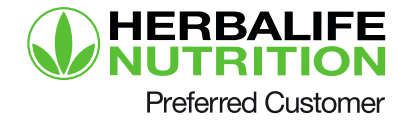

#### Lees de informatie tijdens de inschrijving

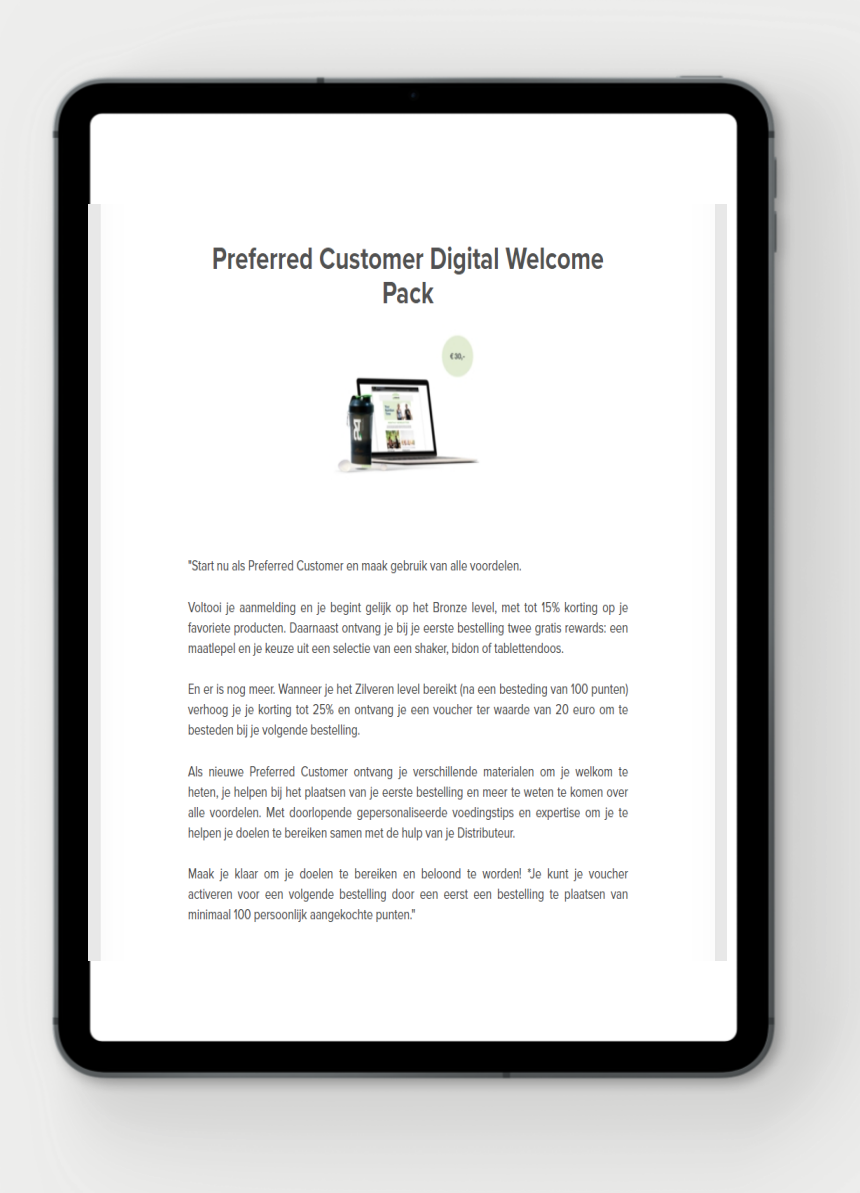

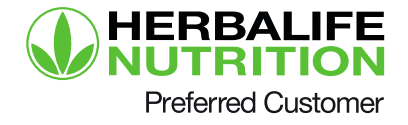

### Voltooi de betaling

|                                                | Allekenen                                                                              |                           |
|------------------------------------------------|----------------------------------------------------------------------------------------|---------------------------|
|                                                | Dummy_nIBE_OLC_Digital_Pa<br>ck<br>SKU H254                                            | 30,00 €                   |
| Betalingsmetho<br>Betaalkaarten                | Creditcard     Betalon met betaalkraat                                                 |                           |
| VISA Visa                                      | Detalel i net Detalikadit                                                              | $\ominus$                 |
| MasterCard                                     |                                                                                        | <b></b>                   |
| Bancontact/N                                   | flister Cash                                                                           | $\ominus$                 |
| Nanneer je deze optie<br>petalingsverwerker wa | e selecteert om te betalen voor je order, wor<br>ar je je betaalgegevens kunt ingeven. | d je doorverwezen naar de |

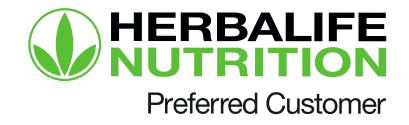

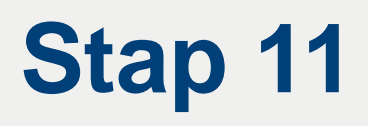

#### De bevestiging van de inschrijving verschijnt waarop je ID nummer te vinden is

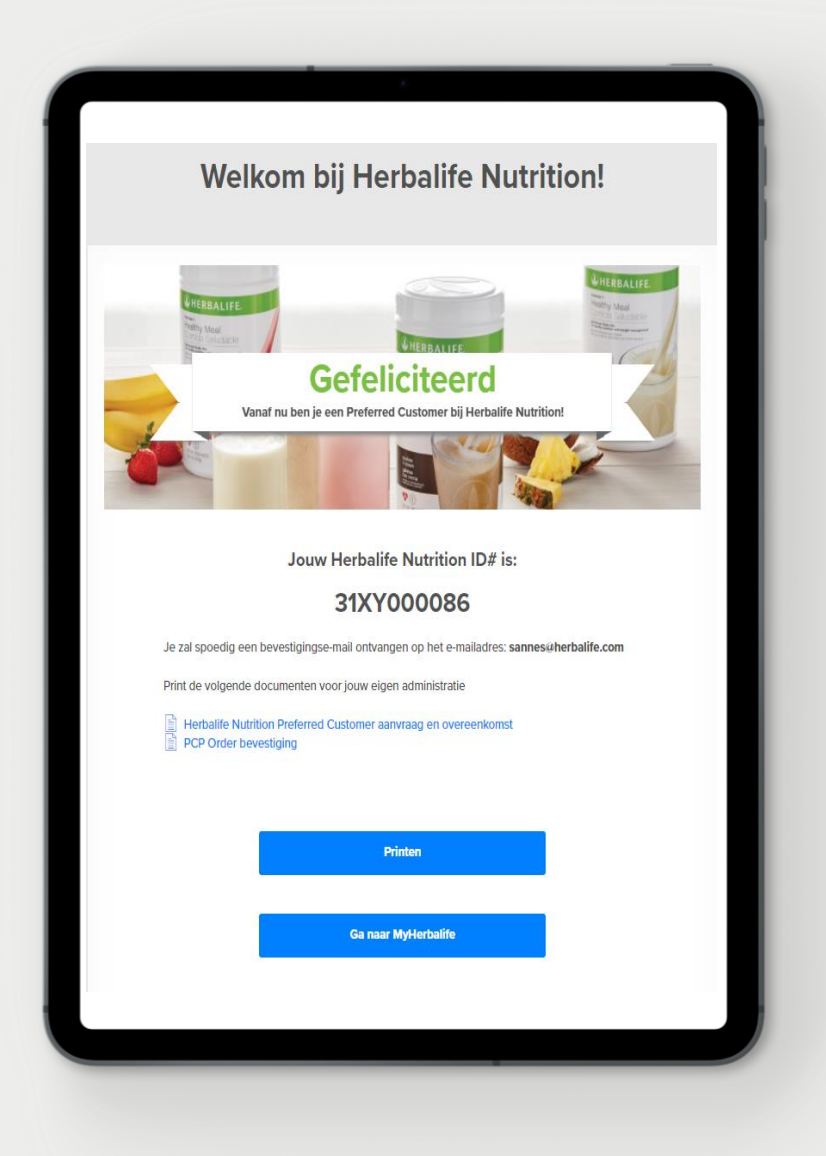

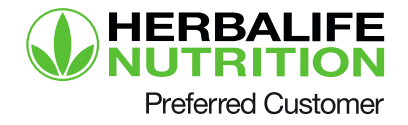

#### Log in op MyHerbalife en beantwoord de veiligheidsvragen

| <b>W</b> NUTRITION                                                                             | Beveiligingsvragen<br>Selecteer de beveiligingsvraag van je voorkeur om je account in de toekomst te<br>herstellen. |
|------------------------------------------------------------------------------------------------|----------------------------------------------------------------------------------------------------|
| Order details<br>5N90000178 is aangemaakt.<br>Bevestiging verstuurd naar: sannes@herbalife.com | Vraan 1                                                                                                    |
| Betaal informatie<br>Creditcard type:<br>Creditcard nummer: •••••••••••                        | In welke stad of dorp heb je jouw echtgenoot/partner ontmoet?                                                       |
| Order informatie                                                                               | Vraag 2<br>Welk beroep wilde je later uitoefenen toen je nog een kind was?                                          |
| Order datum: <b>22-09-2021</b><br>HMP: <b>30,00 €</b><br>Totaalprijs: <b>36,30 €</b>           | Antwoord<br>test                                                                                                    |
| Printen                                                                                        | Vraag 3<br>Wat waren het merk en model van jouw eerste auto?<br>Antwoord<br>test                                    |

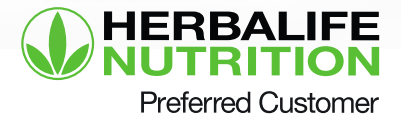

### **MyHerbalife ervaring**

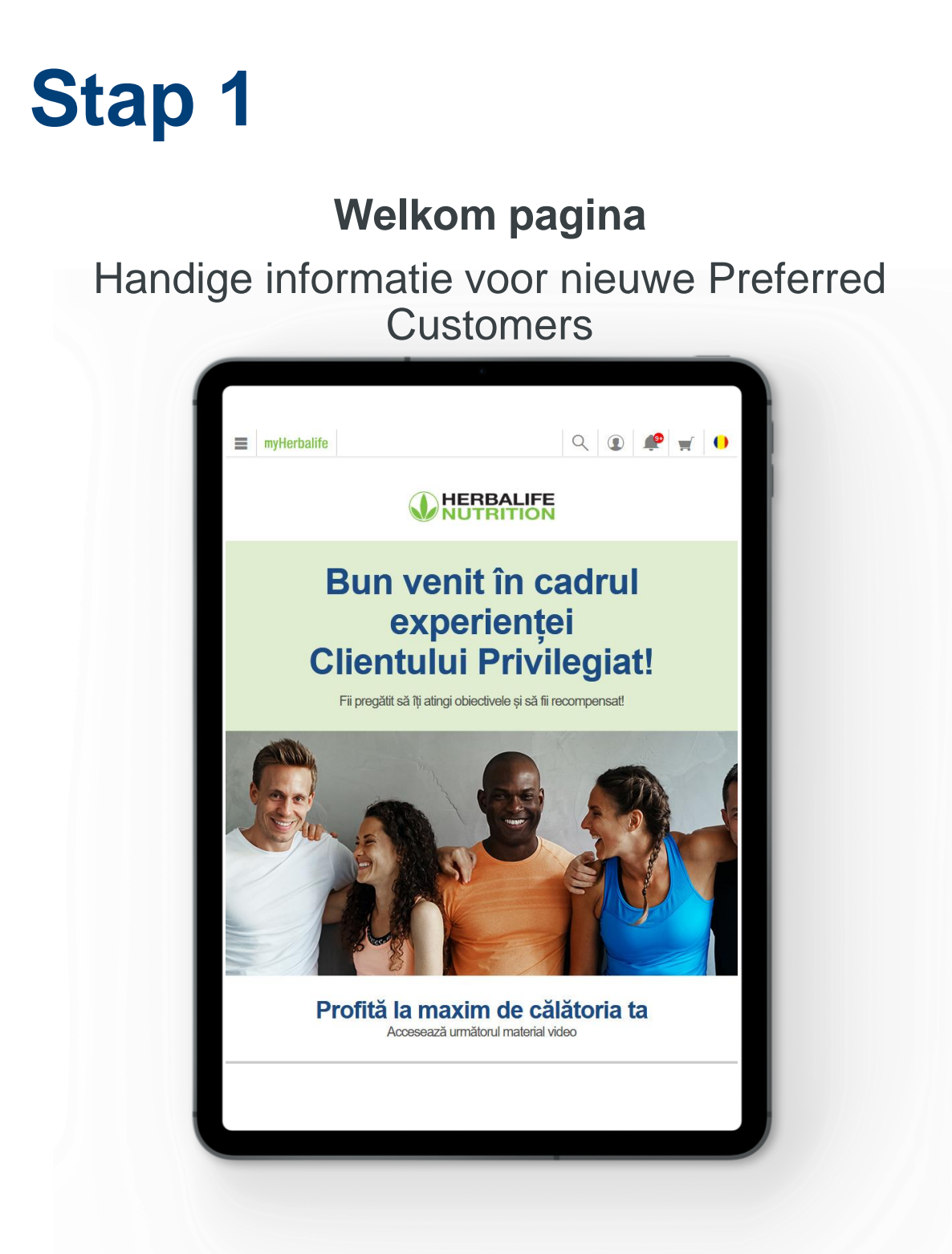

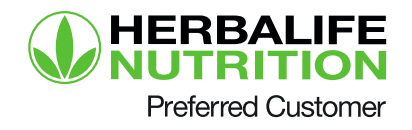

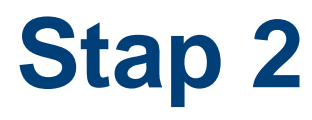

#### Homepage

Hier vind je het Dashboard met banners en andere handige informatie en content.

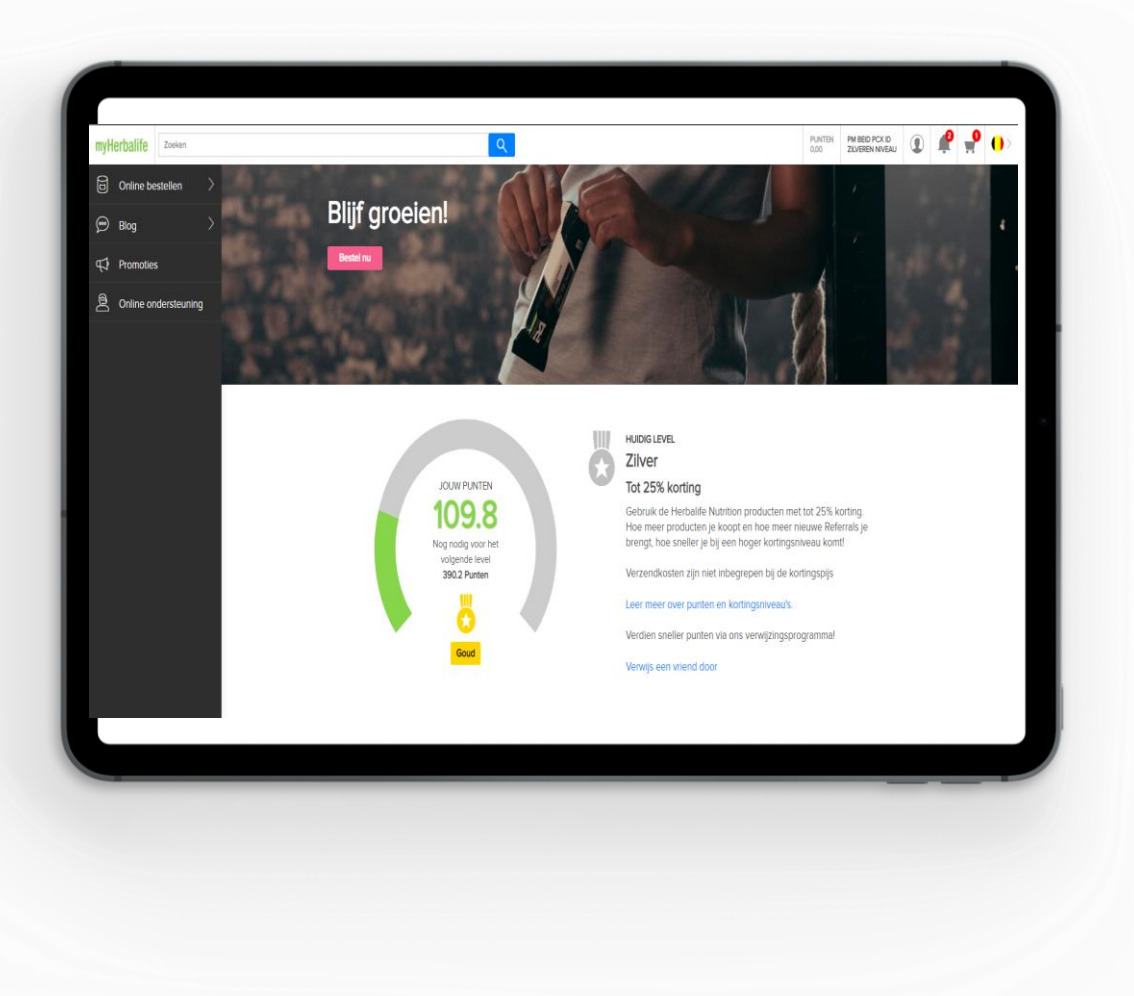

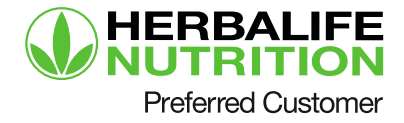

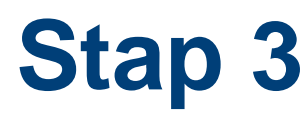

### Navigatie menu

Dit is het hoofdmenu van de website. Je kunt hier navigeren naar oa. de bestelpagina, blogs, promoties en de online ondersteuning.

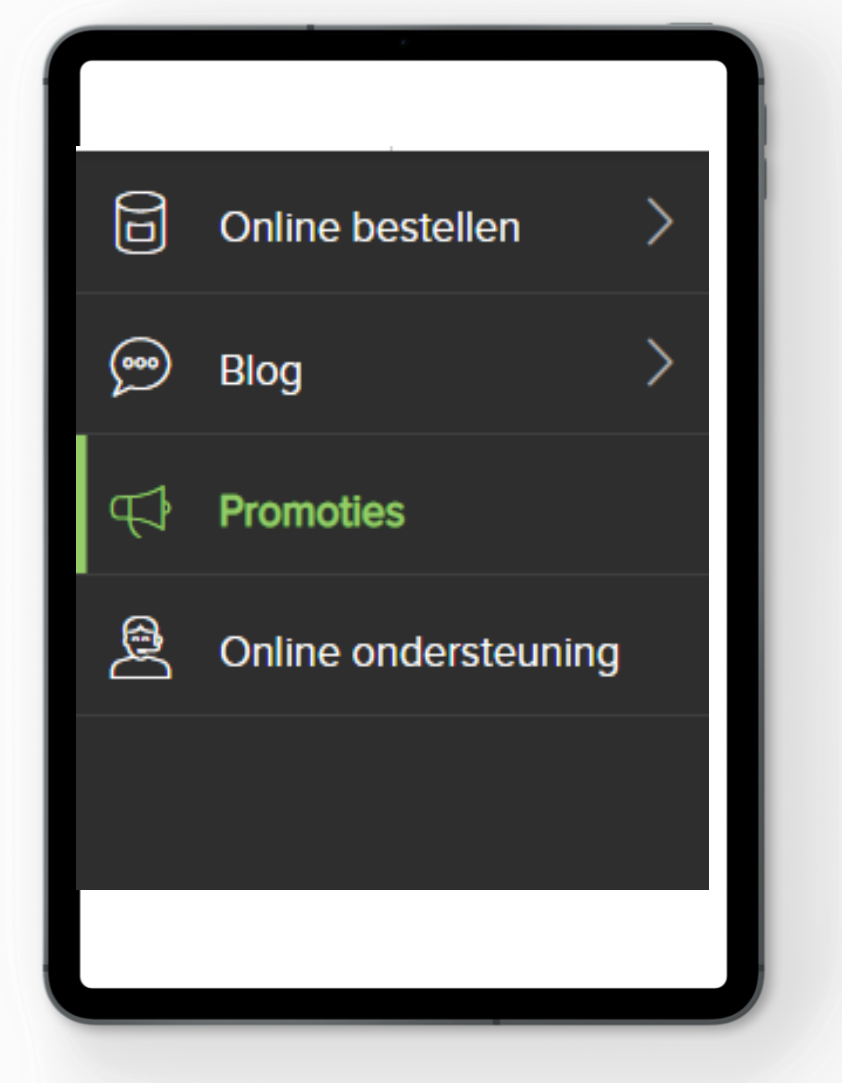

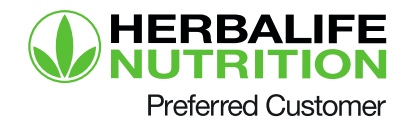

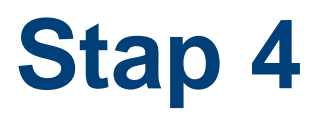

#### **Rechter menu**

Dit menu geeft je toegang tot jouw account, bestellingen, communicatie voorkeuren en meer.

|                 | Uitloggen                     |  |
|-----------------|-------------------------------|--|
| Onge            | controleerde punten per maand |  |
|                 | november<br>0,0               |  |
| Mijn account    |                               |  |
| Mijn contact    | informatie                    |  |
| Mijn profiel    |                               |  |
| Login instell   | ingen                         |  |
| Mijn punten     |                               |  |
| Converterer     | n naar Distributeur           |  |
| Verwijs een     | vriend                        |  |
| Neem conta      | ict op met je Distributeur    |  |
| Mijn bestelling | gen                           |  |
| Ordergesch      | iedenis                       |  |
| Mijn favoriet   | te producten                  |  |
| Opgeslagen      | winkelmandjes                 |  |
| Opgeslagen      | adressen                      |  |
| Opgeslagen      | betaalgegevens                |  |

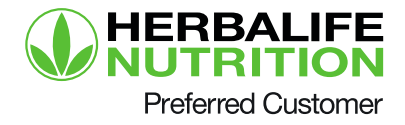

### Handleiding bestellingen

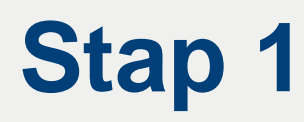

Ga naar de homepagina welke je huidige kortingsniveau en aantal punten laat zien.

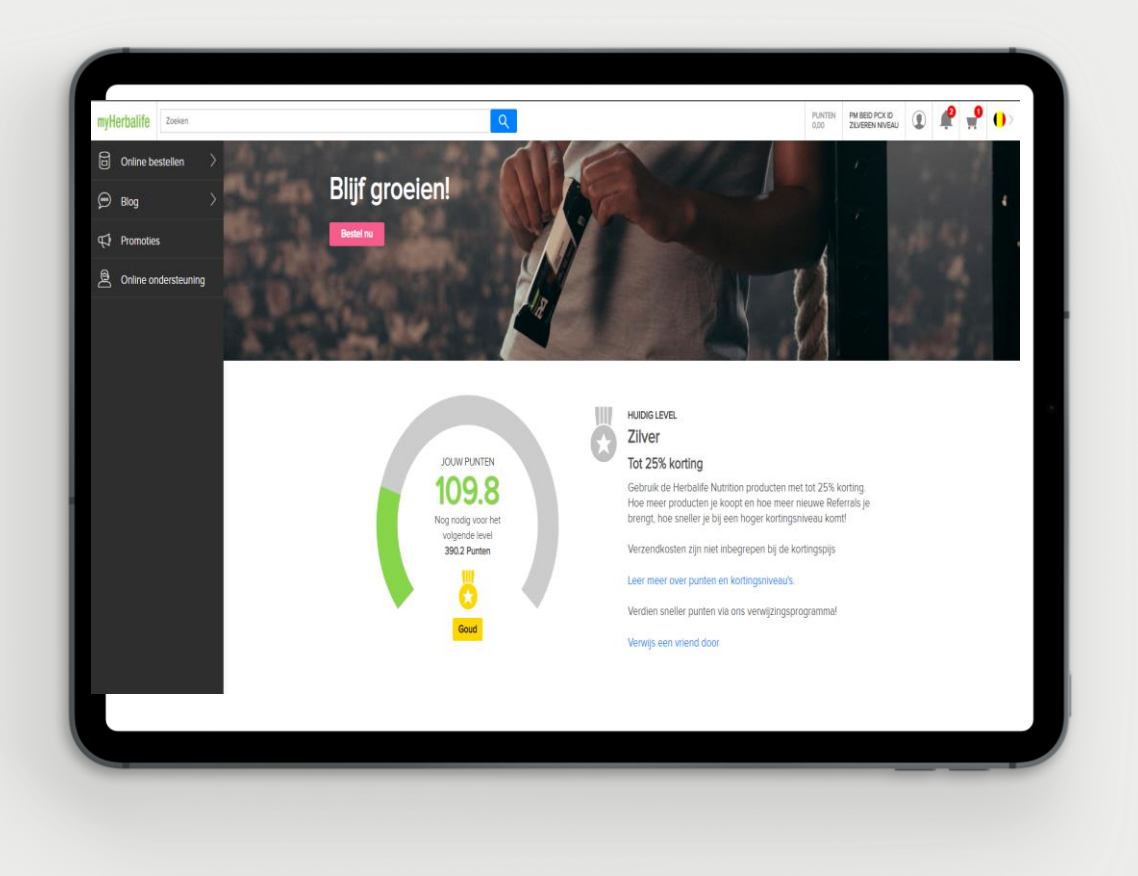

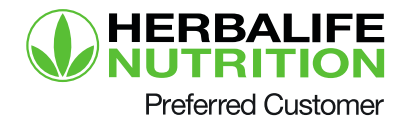

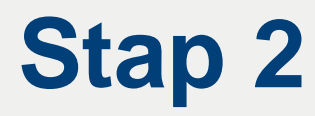

#### Klik op de bestel button om naar de product catalogus te gaan

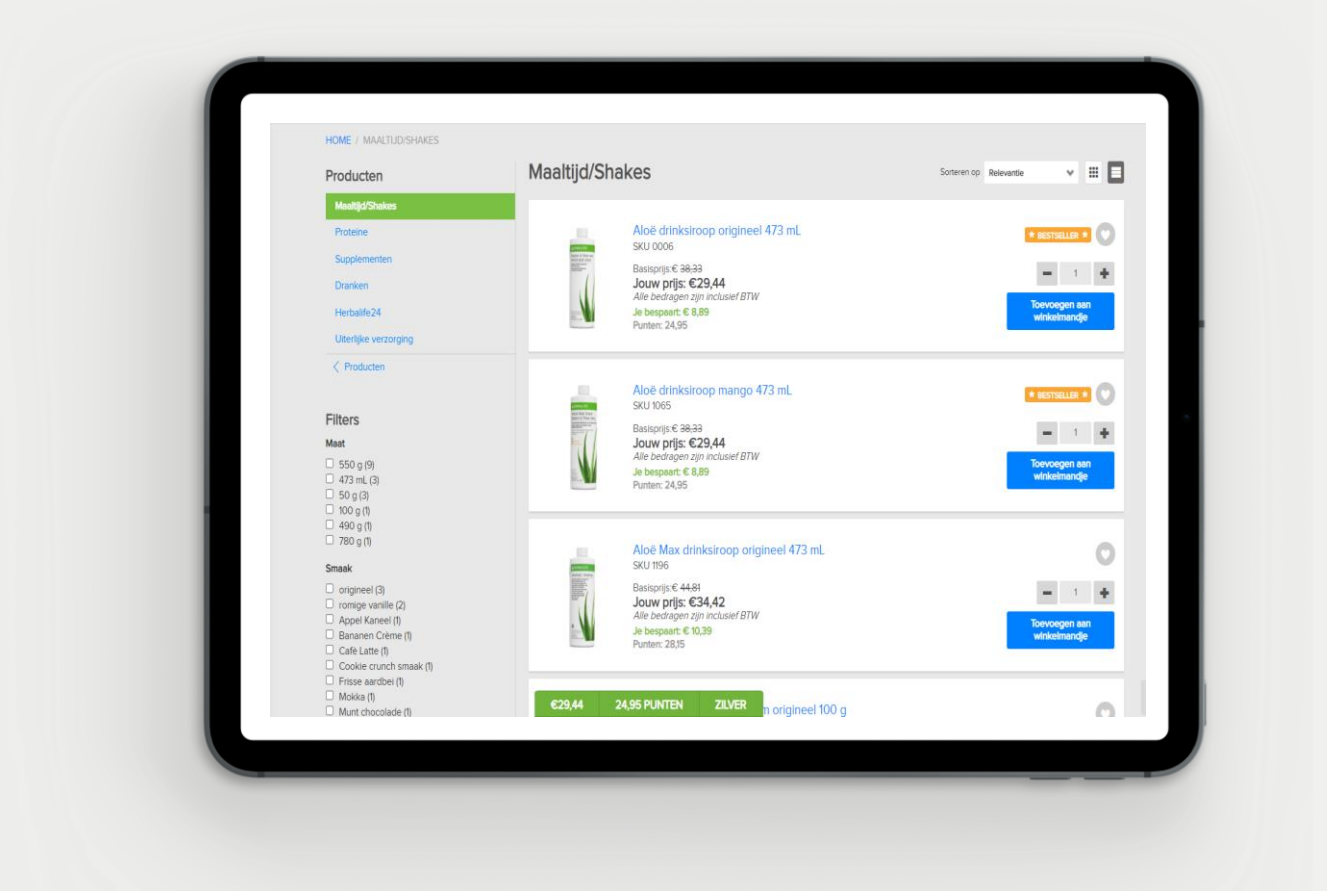

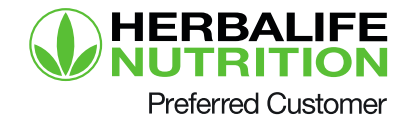

Voeg de producten toe aan je winkelmandje en selecteer de rewards bij je eerste bestelling

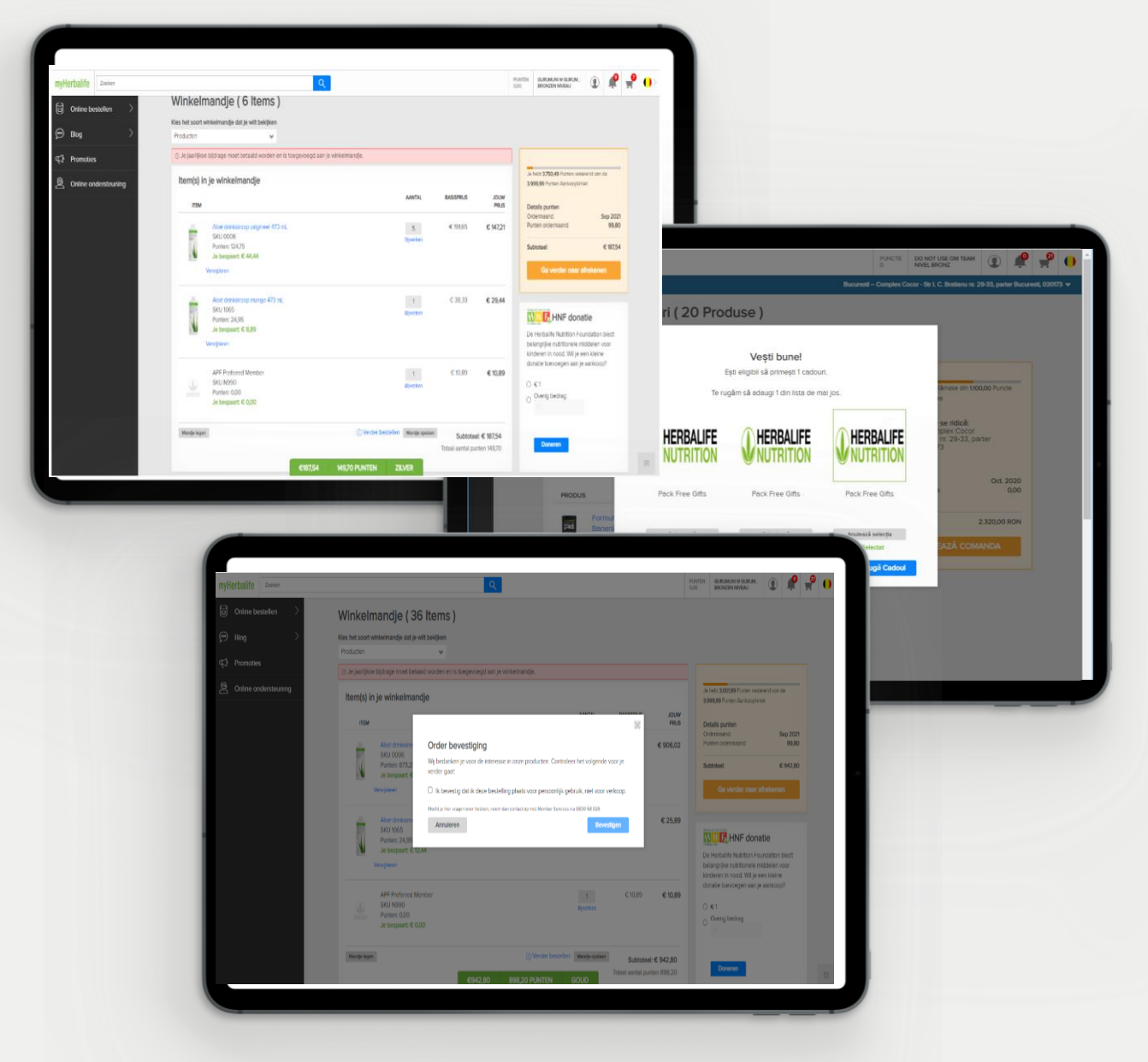

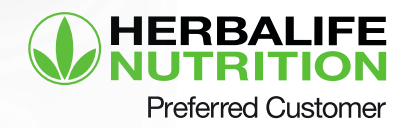

### Selecteer het bezorg adres

| Afrekenen                                                                                                    |                                                                           |                                                                                                    | () Ga terug                                  |  |
|----------------------------------------------------------------------------------------------------|---------------------------------------------------------------------------|----------------------------------------------------------------------------------------------------|----------------------------------------------|--|
| $\land$ Zim de adresgegevens correct, klik op $\land$ is het telefoonnummer correct, klik op                                                                                                    | Moorgaan'<br>doorgaan'                                                    | Details punten<br>Ordomsand<br>Tocke endernsand<br>Tocke ender junten voor<br>deze bestelling         | 5ep 2021<br>99.80<br>124.75                  |  |
| Verzenden ean:<br>edit man<br>Chazasse de Lowein MNRVCX<br>Nation Robot<br>Adres arrypeiten<br>Miljen New adres servogen                                                                                                    | Verzendinstructies<br>NA                                                  | Determined with with minimage.<br>Korting :<br>BTW:<br>Totasi te betalen:<br>DOORGAAN N/<br>AFREXENEN | € 195,80<br>€ - 41,95<br>€ 10,23<br>€ 158,08 |  |
| Factuur opties<br>De factuur voor deze bestelling en alle ans<br>Opties<br>O bestellen verturen naar Member /<br>Pactuur metauren met de bestelling<br>Wennuur de factuur per o-mail naar de<br>Member/ bestelling versturen naar Kant | lere meldingen, worden versituard naar GURUMUNIM.CONSULTANTØHERBALIFE.COM |                                                                                                    |                                              |  |

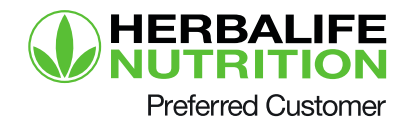

### Controleer de bestelling & kies de factuur opties

| talingsmethode<br>Betrakkasten O Creditard O Overschrijving                                                                                                    | Details punten<br>Ordermaand: Sep 2021<br>Punten ordermaand: 99,80<br>Totael aantal punten voor 124,75<br>deze bestelling: |
|----------------------------------------------------------------------------------------------------|----------------------------------------------------------------------------------------------------|
| Britain nor behaltaset                                                                                                    | Bestellnformatie<br>Totail winkelmandje € 189,80<br>Konting € € -41,95<br>BTW € 10,23                                      |
| MasterCard                                                                                                    | Totaat: € 158,08                                                                                                    |
| 2 Bancontact/Mater Cash                                                                                                    | Plaats je bestelling en betaal                                                                                             |
| sau die errorsen mei ein aan oon met op het hij al muig opgelije ligtens het bestappooes<br>Ga na het voltoolen van die bestang tenig naar Myferbalde on die onder af te ronden<br>rzzendgegevens<br>zeeden aan | Meer Informatie                                                                                                    |
| rman<br>BACX<br>MK, 5022<br>7/65-6799<br>zenddagen varuit het magazin zijn ma-vri. Alle bestellingen zullen inden mogelijk de volgende werkdag vezonden worden.<br>Malkoofficate Vezendinstructies              |                                                                                                    |
| RUMENIM CONSULTANT@HERBALFEC NA                                                                                                    |                                                                                                    |

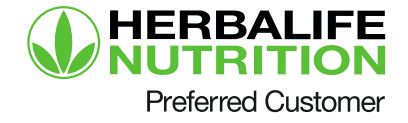

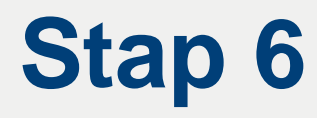

Controleer nogmaals je bestelling, kies een betaaloptie en betaal de bestelling

| Betalingsmethode O Betaskaarten   Credicard O Overschrijving                                                                                                    |                    | Details punten<br>Ordermaand:<br>Punten ordermaand:<br>Totaal aantal punten voor<br>deze bestelling: | Sep 2021<br>99,80<br>124,75     |
|----------------------------------------------------------------------------------------------------|--------------------|----------------------------------------------------------------------------------------------------|---------------------------------|
| De online merchant is Herbahle international Belgium NV Dnapersstraat 4,1000 Brussel, België.                                                                                                    | VISA               | Bestellnformatie<br>Totaal winkelmandje:<br>Korting<br>BTW:                                          | € 189,80<br>€ -41,95<br>€ 10,23 |
| test card         CVV* were at?           1est2 test2         4x000000006623           Exe 0/92/022         VX4                                                                                                 | Bedrag<br>€ 158.08 | Totaal:<br>Plaats je bestelling e                                                                    | € 158,08<br>n betaal            |
| Verzendaeaevens                                                                                                    |                    | Secure Shopping with                                                                                 | 1 3DS2.0                        |
| Verzendage ge vend<br>dit man<br>Chausse de Louvan<br>MARIE 5022<br>(49) 755-779<br>Verzendagen vanuit het magazijn zijn mi-vit. Alle bestellingen zullen indien mogelijk de volgende werkdag verzonden worden. |                    | Meer Informat                                                                                        | le                              |
| E-mailnotificatie Verzendinstructies<br>GURUMUNIM CONSULTANTIBHERBAUFE C NA<br>OM                                                                                                    |                    |                                                                                                    |                                 |
|                                                                                                    |                    |                                                                                                    |                                 |

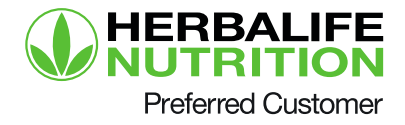

### De orderbevestiging pagina verschijnt

| myHerbalife Zoeken     |                                                                                                    | Q                                                                                 |                                   | PUNTEN<br>0,00                                                                   | GURUMUNI M GURUM<br>BRONZEN NIVEAU                                                                                                 | ۹ 🏩                                                                        | n 🕂 🕂 |
|------------------------|----------------------------------------------------------------------------------------------------|-----------------------------------------------------------------------------------|-----------------------------------|----------------------------------------------------------------------------------|----------------------------------------------------------------------------------------------------|----------------------------------------------------------------------------|-------|
| Online bestellen       | Bedankt!                                                                                                   |                                                                                   |                                   |                                                                                  |                                                                                                    |                                                                            |       |
| 💬 Blog 💦 👌             | Je bestelnummer is: 5N90000                                                                                | 1199                                                                              |                                   |                                                                                  |                                                                                                    |                                                                            |       |
| ¶. Promoties           |                                                                                                    |                                                                                   |                                   | ,                                                                                | opie bestelling                                                                                                    | Afdrukken                                                                  |       |
| P Online ondersteuning |                                                                                                    |                                                                                   |                                   |                                                                                  |                                                                                                    |                                                                            |       |
|                        | Bestellinformatie<br>Besteldatum<br>23:06:2021<br>Verzendinformatie<br>Verzendingen vanuti het magazen zen | Bestelstatus<br>Venstuurd<br>na-vit. Alle bestellingen zulien inden mogelijk de v | ulgande werkdag verzonden worden. | Deta<br>Oute<br>Punts<br>Totas<br>ceze<br>Deta<br>Totas<br>Kortr<br>BTW:<br>Gran | lis punten<br>meand<br>en ordermand,<br>i anntal punten voor<br>bestelling;<br>lis bestelling;<br>winkelmandje;<br>rg;<br>å Totel; | Sep 2021<br>0,00<br>124,75<br>€ 189,80<br>€ - 41,95<br>€ 10,23<br>€ 158,08 |       |
|                        | Verzenden aan<br>edit man<br>Chausse de Louvain MNBVCX<br>NAMUR, 5022<br>(48) 765-6789                     | E-mainotificatie<br>gurumunim.consultant@herbailfe.com                            | Verzendinstructies                |                                                                                  |                                                                                                    |                                                                            |       |
|                        | Betalingsmethode                                                                                           |                                                                                   |                                   |                                                                                  |                                                                                                    |                                                                            |       |
|                        | Bedrag betaald<br>€ 158,08<br>Bankinformatie                                                               |                                                                                   | Betalingsdatum<br>23/09/2021      |                                                                                  |                                                                                                    |                                                                            |       |
|                        | ING Bank, Brussel<br>IBAN Bankrekeningnummer: DE11 3101 8<br>BIC: DDB UREDD                                | 1020 2848                                                                         |                                   |                                                                                  |                                                                                                    |                                                                            | 661   |

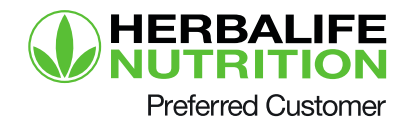

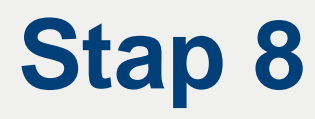

#### Hierna ontvang je de orderbevestiging per email

| HERBALIFE                                                  | Je bestelnumn                                                                    | er is: 5N90000199                                      |                               | Afdrukken       |
|------------------------------------------------------------|----------------------------------------------------------------------------------|--------------------------------------------------------|-------------------------------|-----------------|
| Bostoldatum                                                | 23/09/2021                                                                       |                                                        | Ordermaand                    | Sep 2021        |
| Bestelatatus                                               | Verstaurd                                                                        | Punter<br>Totaal aantal punten voor de                 | ordermaand:<br>ze bestelling: | 0.00<br>124,75  |
| Verzendinformatie                                          |                                                                                  |                                                        |                               |                 |
| Verzendstagen venus het magazi                             | in zijn ma-uti. Abe bestellingen zulten i                                        | den mogelijk de volgende werkdag ve                    | raonden worden.               |                 |
| Verzenden aan                                              | E-mailnotificatie<br>gunumumm.consuc                                             | Verzendin<br>ANT@HERBALIFE.COMA                        | structies                     |                 |
| Chaussie de Louvrin MNBVCX<br>NAMUR, 5022<br>(48) 765-6789 |                                                                                  |                                                        |                               |                 |
| Betalingsmethode                                           |                                                                                  |                                                        |                               |                 |
| Bedrag betaald<br>4 158.08                                 |                                                                                  | Bet/<br>23/09                                          | ilingsdatum<br>2021           |                 |
| Bankinformatie                                             |                                                                                  |                                                        |                               |                 |
| ING Bank, Brussel                                          | ETT 3101 4020 2848                                                               |                                                        |                               |                 |
| BIC: DDRUDEDD                                              |                                                                                  |                                                        |                               |                 |
| Over betalingen via overschrij                             | ving                                                                             |                                                        |                               |                 |
| · Gelieve de betaling timen                                | 24 uur na het plaatsen van de bestelle                                           | g uit te voeren, dit om te voorkomen i                 | lat uw bestelling gean        | Brow breelun    |
| Maandeinde - trankoversch                                  | rijvingen dienen uitgevoerd te zijn op of                                        | voor de aangegeven maandeinde wer                      | kdag, en mogen niet t         | aler dan de Se  |
| <ul> <li>Manifers zin varanteoorde</li> </ul>              | tvangen zijn (ongeacht op welke dag m<br>Die voor het treffen van maatrecelen or | aandende val).<br>1 ervier te zonen dat de commite bek | ing as tist wordt onto        | angen of dat er |
| voldoende krediet beschikb                                 | war is voor de goedkeuring van aankop                                            | en per creditoard. Indian de betaling n                | et op de aangegeven           | datum is        |
| ontvangen, telt de bestellin                               | g automatisch mee voor het volume va                                             | de volgende maand.                                     |                               |                 |
| Gelleve het ordernummer a     Bastellinger weike of        | da amachrijving te vermeiden wanneer i<br>menschrijving befeald worder offen     | a de overachtipring werlicht.                          | a het contacte borbor         | dury Marhalf-   |
| univargen is.                                              |                                                                                  |                                                        | a net carrects creately       |                 |
| Items winkelmandje                                         | 1                                                                                |                                                        |                               |                 |
| ITEM                                                       |                                                                                  | AANTAL                                                 | VERKOOPPRUS                   | JOUW PRUS       |
|                                                            |                                                                                  |                                                        |                               |                 |
|                                                            |                                                                                  |                                                        |                               |                 |
|                                                            |                                                                                  |                                                        |                               |                 |

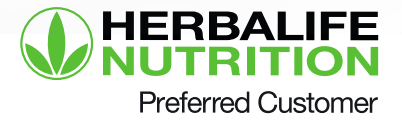

### Verzilver je Voucher

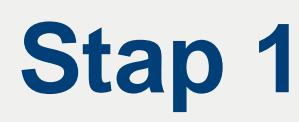

#### Log in op MyHerbalife en ga naar de homepagina

De huidige punten en het kortingsniveau is hier zichtbaar

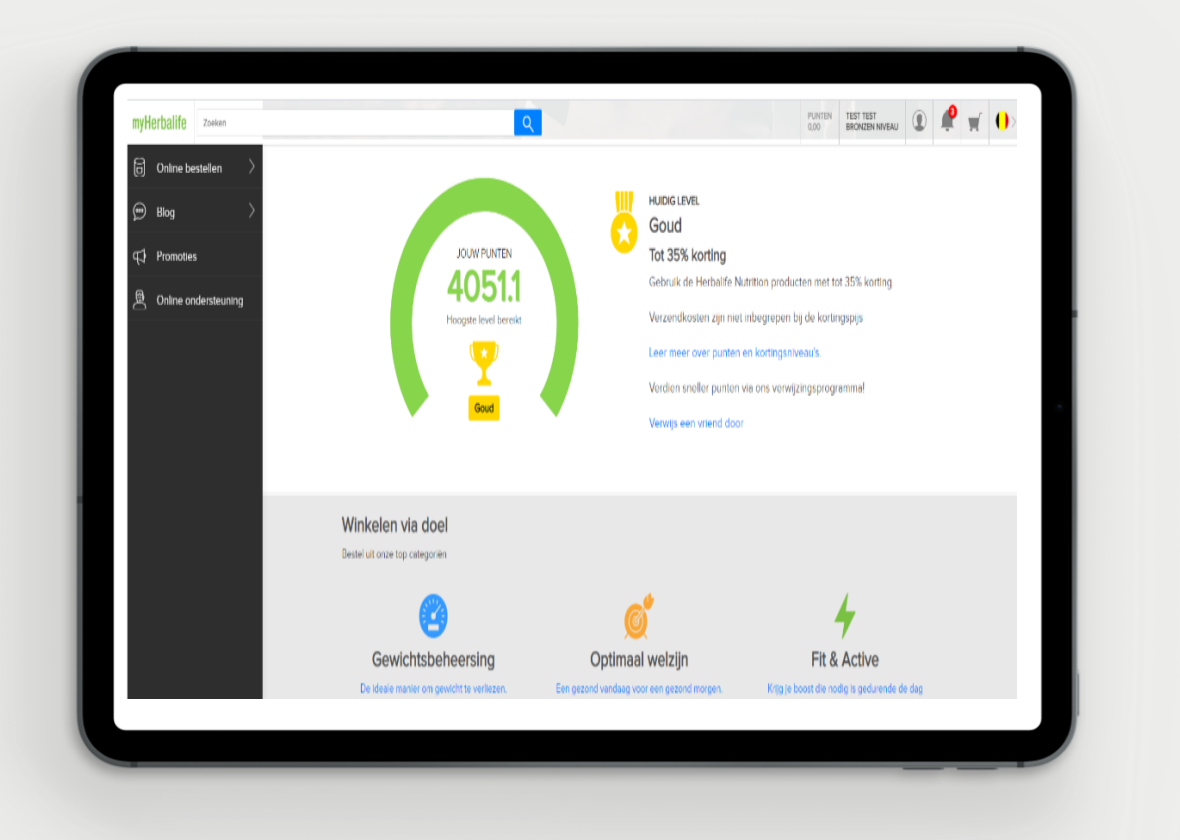

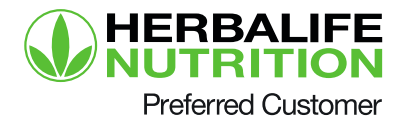

# Catalogus – Voeg producten toe aan je winkelmandje

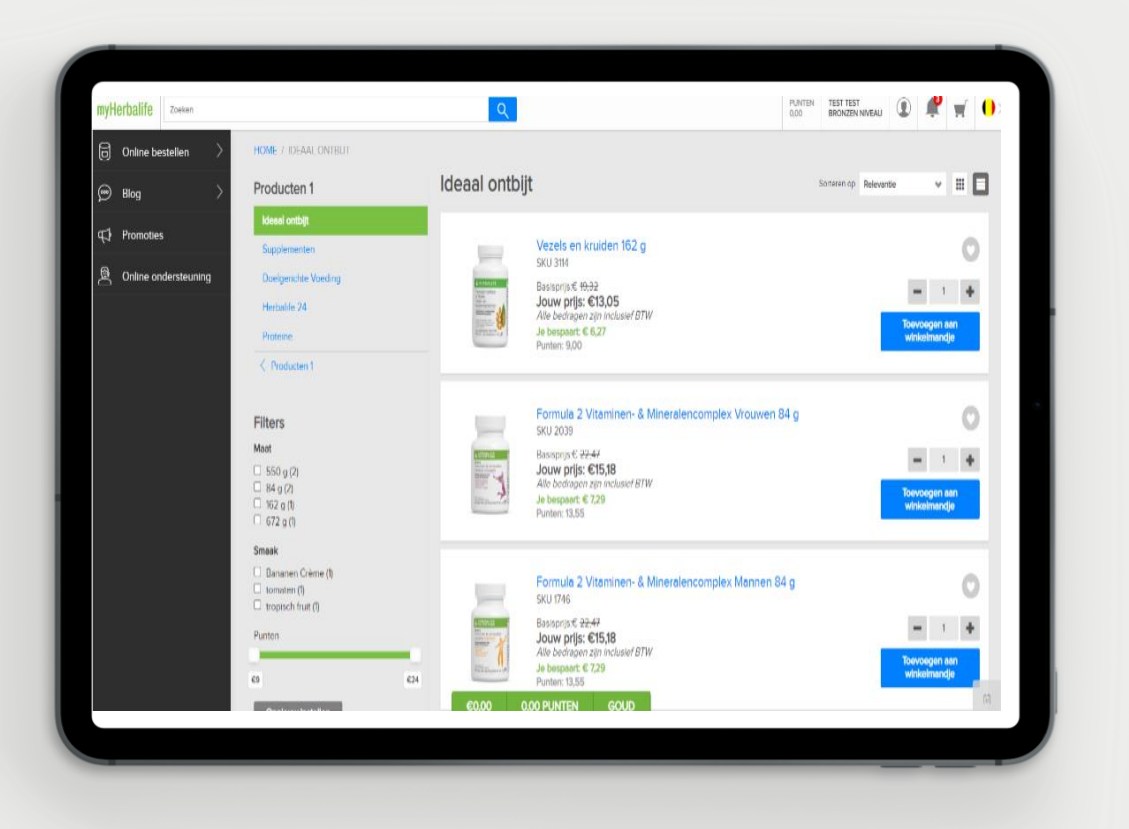

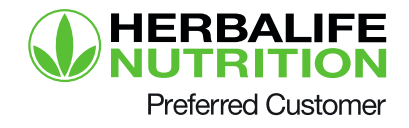

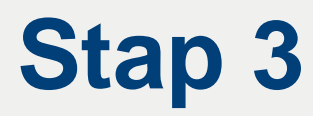

#### Selecteer het verzendadres

|   | Afrekenen                                                                                                    |                                                                                            |                                                                                                    | () Ga lerug                                                                           |
|---|----------------------------------------------------------------------------------------------------|--------------------------------------------------------------------------------------------|----------------------------------------------------------------------------------------------------|---------------------------------------------------------------------------------------|
|   | A 7ps de adresgegevens conect, klik       A 1s het triefdoorenumer conect, klik       Verzenden aas:       edit man       Chaussée de Lovain MREVCX       NAM 25, 522       40,755789       Adris sanspasin       Wijzgen       New admit bernigen | op tooogaan'<br>op tooogaan'<br>Wereendinstructies<br>NA                                   | Details purters<br>Ocensand<br>Parteri ordermand<br>Totali antid purteri voor<br>deze beteing:<br>Detail beteiling<br>Total withermonije<br>Konng :<br>BTW<br>Total te betalor:<br>DOGRGANI NA<br>ARRENDI | 5492 2021<br>99,80<br>12,4,75<br>4,95<br>4, 40,95<br>4, 10,23<br>4, 158,08<br>4<br>AR |
| L | Factuur opties<br>De factuur voor deze bestelling en alle<br>O Bestelling versturen naar Mentherr<br>Factuar meesturen mei die bestelling<br>Verstuur de factuur per omaal naar<br>Member: bestelling versturen naar Kom                           | andere meldingen, worden verslauft naar <b>GURUMUNIM.CONSULTANTIGHERBALIFE.COM</b> .<br>In |                                                                                                    |                                                                                       |

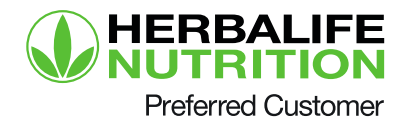

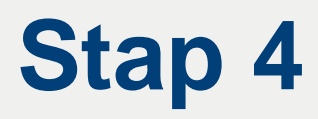

# Winkelmandje – een melding over je voucher verschijnt

|                      | <b></b>                                                                         |                                         | 0,                     | 00 BRONZEN NIVEAU                                                                                              |
|----------------------|---------------------------------------------------------------------------------|-----------------------------------------|------------------------|----------------------------------------------------------------------------------------------------|
| Online bestellen >   | Winkelmandje ( 6 Items )                                                        |                                         |                        |                                                                                                    |
| 💬 Blog 💦 刘           | Kles het soort winkelmandje dat je wilt bekijken                                |                                         |                        |                                                                                                    |
| ⊈) Promoties         | Producten 👻                                                                     |                                         |                        | ·                                                                                                    |
| Online ondersteuning | 🛗 Goed nieuws, je hebt je gekwalificeerd voor een gratis maatlepel. Geniet erva | n, het is al toegevoegd aan je winkelmi | andje!                 | Goed nieuws!                                                                                                   |
|                      | - Crate transformen niet in externation user terrebatalism of over-line         |                                         |                        | Gebaseerd op je winkelmandje kom je<br>aanmerking voor een tegoedbon van 6                                     |
|                      | Coalis terms worker net in animerking your religioeraning or onrolling          |                                         |                        | 65,00 . Besteed dit bij je volgende<br>bestelling! De tegoedbon is 180 dagen<br>asilite. Vezaklatum 02/14/2022 |
|                      | item(s) in je winkelmandje                                                      | AANTAL                                  | ASISPRUS JOUW          | 08.00:00 Algemene voorwaarden                                                                                  |
|                      | ITEM                                                                            |                                         | PRUS                   | <ul> <li>Tegoedbon toevoegen aan de<br/>bestelling</li> </ul>                                                  |
|                      | Vezels en kruiden 162 g<br>SKU 3114                                             | 2<br>Ritection                          | € 38,65 € <b>26,10</b> |                                                                                                    |
|                      | Punten: 18,00<br>Je bespaart € 12,55                                            |                                         |                        |                                                                                                    |
|                      | Verwyderen                                                                      |                                         |                        | Je hebt 1.817,45 Punten resterend van de<br>6.000.00 Punten Aarkooolmiet                                       |
|                      | CR7 Drive Bidon                                                                 | 1                                       | € 6,21 € 6,21          | Details ounten                                                                                                 |
|                      | Transparent 1 stuk 550 mL<br>SKU 245A                                           |                                         |                        | Ordermaand: Sep 2<br>Punton ordermaand: S                                                                      |
|                      | Punten: 0,90<br>Je bespaart: € 0,00                                             |                                         |                        | Subtotaal: 6.93                                                                                                |
|                      |                                                                                 |                                         |                        | Ga vorder naar strekenen                                                                                       |
|                      | Formula 2 Vitaminen- & Mineralencomplex Vrouwen 84 g<br>SKU 2039                | 2                                       | € 44,94 € 30,36        |                                                                                                    |
|                      | Punten: 27,10 €93,02 73,10 PU                                                   | NTEN GOUD                               |                        |                                                                                                    |

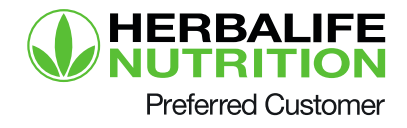

### Controleer je bestelling

|                                                                                                    |                                                                          |                                                                                                    | () Ga terug                               |
|----------------------------------------------------------------------------------------------------|--------------------------------------------------------------------------|----------------------------------------------------------------------------------------------------|-------------------------------------------|
| $\bigtriangleup$ Zijn de adresgegevens correct, klik $\bigtriangleup$ Is het telefoonnummer correct, klik | opʻdoorgaan'<br>opʻdoorgaan'                                             | Details punten<br>Ordermaand:<br>Fuirten ordermaand<br>Totaal aantuit punten voor<br>deze bestelling<br>Details bestelling | Sep 2021<br>58,35<br>73,10                |
| Verzenden aan:<br>ASH 56<br>Haven 1237-1251 NB 789<br>BEVEREN, 9130<br>987554348<br>Adma amagaraan        | Verzendinstructies                                                       | Totaal winkelmandje:<br>Korting :<br>Werzend, en<br>handelingskosten:<br>BTW:                                              | € 126,39<br>€ - 39,36<br>€ 4,25<br>€ 6,27 |
| W[zigen Neuw edres toevoegen                                                                              | h.                                                                       | Totaal te betalen:<br>DOORGAAN NAAR<br>AFREKENEN                                                                           | € 97,55                                   |
| Factuur opties<br>De factuur voor deze bestelling en alle<br>Opties                                       | andere meldingen, worden verstuurd naar <b>abc@herbalife.com</b> .<br>Je |                                                                                                    |                                           |

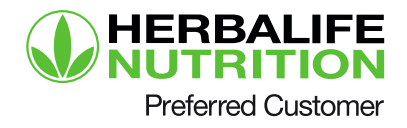

### Betaling

| rekenen                                                                                                    |                                                      | sa terug |
|----------------------------------------------------------------------------------------------------|------------------------------------------------------|----------|
| Betalingsmethode                                                                                                    | Details punten                                       |          |
|                                                                                                    | Ordermaand: Sep 2<br>Punten ordermaand: 5            | 8.35     |
| Betaakaanten     O Creditcard     O Overschrijving                                                                                                    | Totaal aantal punten voor                            | 73,10    |
| Betrian nut hatvalised                                                                                                    | deze bestelling;                                     |          |
| urdani Ing Vitamasi                                                                                                    | Bestelinformatie                                     |          |
| Nea Vica                                                                                                    | Totaal winkelmandje: €12                             | 6,39     |
| AVT AND                                                                                                    | Verzend-en C                                         | 4.25     |
|                                                                                                    | handelingskosten:                                    |          |
| MasterCard                                                                                                    | ETW: C                                               | 6,27     |
|                                                                                                    | Totaal: € 97                                         | .55      |
| Revcontact/Micher Cash                                                                                                    | Ik bevestig dat het adres voor dez                   |          |
| The second second | bestelling correct is en ik ga akkoord               | net      |
|                                                                                                    | de Algemene verkoopvoorwaarden vi<br>deze bestelling | m        |
| vanneer je oeze opne selecteen om te betalen voor je ordet, word je doorverwezen naar de detaiingsverwerker waar je je betaalgeg<br>volwen                                                                                                    | jevens kunt                                          |          |
| geren.                                                                                                    |                                                      |          |
| <ul> <li>Stuit de browser niet en klik ook niet op het "ga terug" pijtje tjidens het betaalproces</li> </ul>                                                                                                    |                                                      |          |
| <ul> <li>Ga na het voltooren van de betaling terug naar Myl-Herbalife om de order af te ronden.</li> </ul>                                                                                                    |                                                      |          |
|                                                                                                    | Secure Shopping with 3DS2.0                          |          |
|                                                                                                    | 100A                                                 |          |
| /erzendgegevens                                                                                                    | VISA                                                 |          |
|                                                                                                    | SCUE nonterard.<br>ID Check                          |          |
| ferzenden aan                                                                                                    | Meerinformatie                                       |          |
| SH 56<br>Javan 1227/151                                                                                                    | meet modifique                                       |          |
| awen 123-1231<br>18 789                                                                                                    |                                                      |          |
| EVEREN, 9130                                                                                                    |                                                      |          |
| 96) 765-4348<br>Semendelman una it het ensennin min ein unt Alle hertellingen miller inden menskill de velenede und der unserte                                                                                                    |                                                      |          |
| er zenvagen vanvi nei nagazyn zijn na-ni. Are oesteringen zuren naen mogerjik de vorgende werklag Verzonden Wolden.                                                                                                    |                                                      |          |
| maintifertia                                                                                                    |                                                      |          |
|                                                                                                    |                                                      |          |

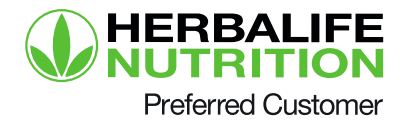

### Orderbevestiging

| <u> </u>               | Rodanktl                           |                                                                                           |                                 |                       |
|------------------------|------------------------------------|-------------------------------------------------------------------------------------------|---------------------------------|-----------------------|
| Online bestellen       | Deudiku                            |                                                                                           |                                 |                       |
| , ເ⊃ Blog >            | Je bestelnummer is: 5N900          | 00309                                                                                     |                                 |                       |
| <b>⊊</b> } Promoties   |                                    |                                                                                           | Kopie bestelling                | Afdrukken             |
| 良 Online ondersteuning |                                    |                                                                                           |                                 |                       |
|                        | Bestelinformatie                   |                                                                                           | Details punten                  |                       |
|                        |                                    |                                                                                           | Ordermaand<br>Punten ordermaand | Sep 2021<br>0.00      |
|                        | Besteldatum                        | Bestektetus                                                                               | Totaal aantal punten voor       | 73,10                 |
|                        | 2409/2021                          | verstourd                                                                                 | deze bestelling:                |                       |
|                        |                                    |                                                                                           | Details bestelling              |                       |
|                        |                                    |                                                                                           | Totaal winkemundje<br>Korting   | € 126,39<br>€ - 39,36 |
|                        | Verzendinformatie                  |                                                                                           | Verzend- en                     | € 4,25                |
|                        | Verzenddagen vanait hel magiszyn i | zjn mavni. Alle bestellingen zulten indien mogelijk de volgende werkdag verzonden worden. | handelingskosten                | 86.77                 |
|                        |                                    |                                                                                           | BIW                             | 6.0.27                |
|                        | Verzenden aan                      | E-mailnotificate                                                                          | Grand Total:                    | € 97,55               |
|                        | ASH 50                             | abcil herbalife.com                                                                       |                                 |                       |
|                        | BEVEREN 9/30                       |                                                                                           |                                 |                       |
|                        | (98) 765-4348                      |                                                                                           |                                 |                       |
|                        | Betalingsmethode                   |                                                                                           |                                 |                       |
|                        | Bedrag betaald                     | Betalingsdatum                                                                            |                                 |                       |
|                        | € 97,55                            | 24/09/2021                                                                                |                                 |                       |
|                        | Bankinformatie                     |                                                                                           |                                 |                       |
|                        | ING Bank, Brussel                  |                                                                                           |                                 |                       |
|                        | IBAN Bankrekeningnummer: DE11 31   | 018020.2848                                                                               |                                 |                       |
|                        | BIC: BERUBERA                      |                                                                                           |                                 |                       |

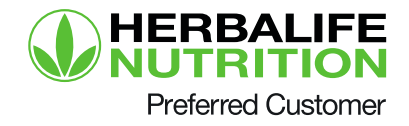

#### Orderbevestiging per e-mail

| A ALL CONTRACTORS AND                                                                 |                                                               |                                                                                                    |                                         |
|---------------------------------------------------------------------------------------|---------------------------------------------------------------|----------------------------------------------------------------------------------------------------|-----------------------------------------|
| WNUTRITION                                                                            | Je besteln                                                    | ummer is: 5N90000309                                                                                | Afdrukken                               |
| lesteldatum<br>Sostelstatus                                                           | 24/09/2021<br>Verstuurd                                       | Orderma<br>Punten orderma<br>Totaal aantal punten voor deze bestell                                 | and Sep 2021<br>and: 0,00<br>ing: 73,10 |
| Verzendinformatie                                                                     |                                                               |                                                                                                    |                                         |
| Verzenddagen vanuit het magazijn :                                                    | zijn ma-vri. Alle bestellingen                                | zullen indien mogelijk de volgende werkdag verzonden wor                                            | den.                                    |
| Verzenden aan                                                                         | E-mailnotifi                                                  | icatie                                                                                              |                                         |
| ASH 56<br>Haven 1237-1251 NB 789                                                      | abc@herbalife.co                                              | om                                                                                                  |                                         |
| BEVEREN, 9130<br>(98) 765-4348                                                        |                                                               |                                                                                                    |                                         |
| Betalingsmethode                                                                      |                                                               |                                                                                                    |                                         |
| Bedrag betaald                                                                        |                                                               | Betalingsdat                                                                                        | um                                      |
| € 97,55                                                                               |                                                               | 24/09/2021                                                                                          |                                         |
| Bankinformatie                                                                        |                                                               |                                                                                                    |                                         |
| ING Bank, Brussel                                                                     |                                                               |                                                                                                    |                                         |
| IBAN Bankrekeningnummer: BE11                                                         | 3101 8020 2848                                                |                                                                                                    |                                         |
| BIC: BBRUBEBB                                                                         |                                                               |                                                                                                    |                                         |
| Over betalingen via overschrijvin                                                     | •                                                             |                                                                                                    |                                         |
| Gelieve de betaling binnen 24                                                         | uur na het plaatsen van de                                    | bestelling uit le voeren, dit om te voorkomen dat uw bestel                                         | ing geannuleerd wordt.                  |
| <ul> <li>Maandeinde - bankoverschrijvis</li> </ul>                                    | ingen dienen uitgevoerd te zi                                 | in op of voor de aangegeven maandeinde werkdag, en mo                                               | gen niet later dan de 5e                |
| <ul> <li>van de volgende maand ontva</li> <li>Members zin verantwoordelijk</li> </ul> | ngen zijn (ongeacht op welk<br>voor het treffen van maatrec   | e dag maandeinde valt).<br>gelen om ervoor te zoroen dat de correcte betaling op tijd v             | wordt ontvangen of dat er               |
| voldoende krediet beschikbaar                                                         | is voor de goedkeuring van                                    | aankopen per creditcard. Indien de betaling niet op de aar                                          | gegeven datum is                        |
| ontvangen, teit de bestelling ar                                                      | utomatisch mee voor het vol                                   | ume van de volgende maand.                                                                          |                                         |
| Gelieve het ordernummer als o     Bestellingen welke vic een over                     | omschrijving te vermeiden wa<br>erschrijving betaald worden z | anneer u de overschrijving verricht.<br>Julien voor verzending vrijgegeven worden zoere het correct | te bedras door Herbalfe                 |
| ontvangen is.                                                                         |                                                               |                                                                                                    |                                         |
| ltems winkelmandje                                                                    |                                                               |                                                                                                    |                                         |
| ITEM                                                                                  |                                                               | AANTAL VERKOOPP                                                                                     | RUS JOUW PRUS                           |
|                                                                                       |                                                               |                                                                                                    |                                         |
|                                                                                       |                                                               |                                                                                                    |                                         |

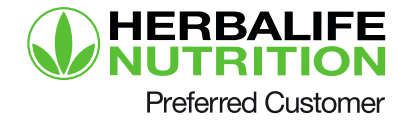

### **Converteren van Preferred Customer naar Distributeur**

# Stap 1

Op de Conversie pagina zie je hoe converteren werkt en zijn alle voordelen te lezen

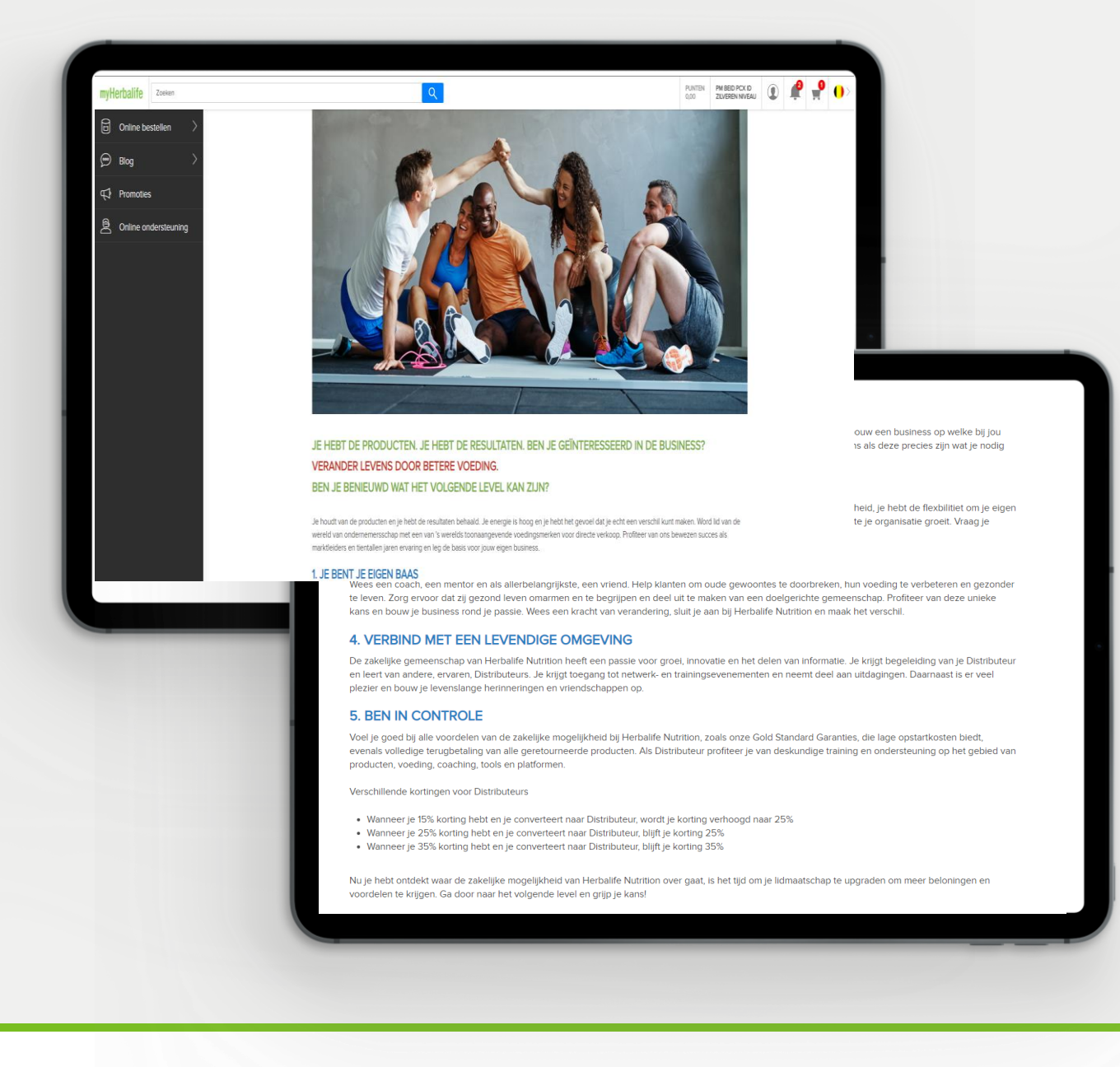

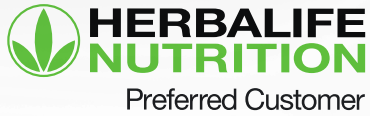

#### Persoonlijke informatie pagina

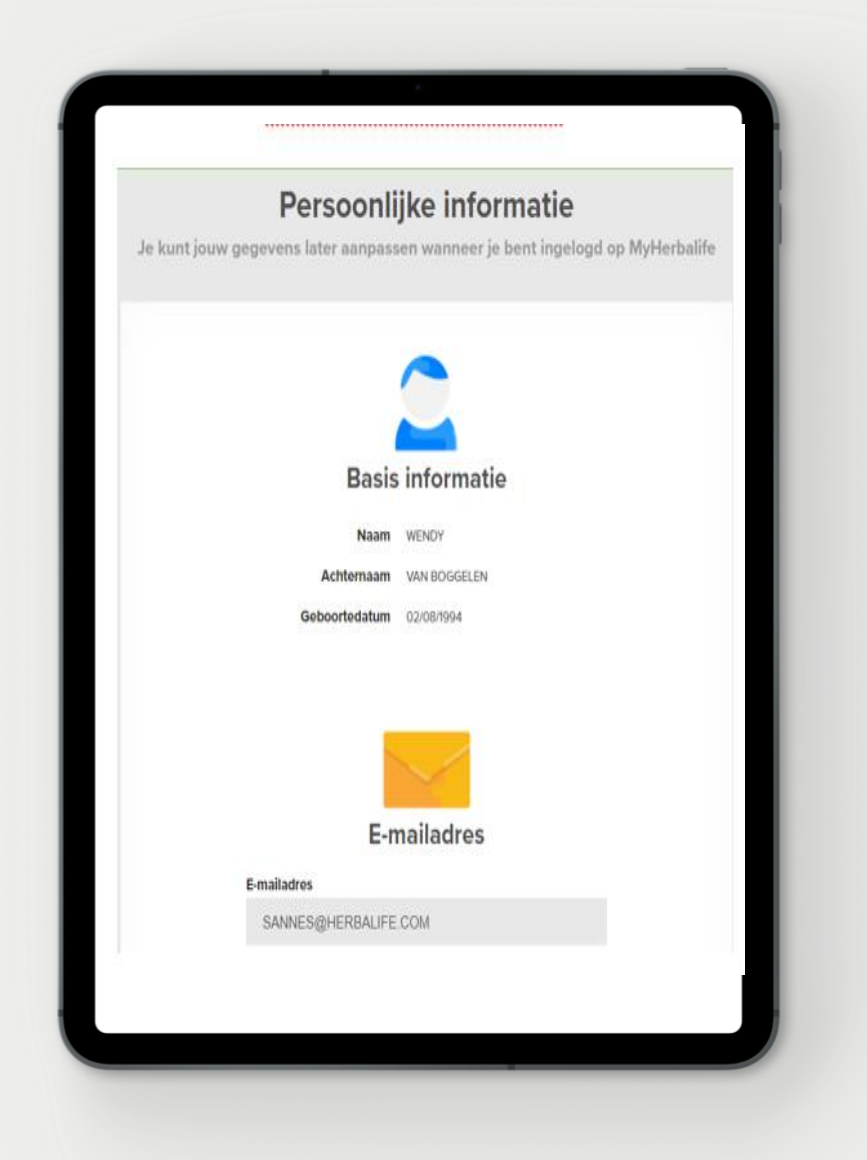

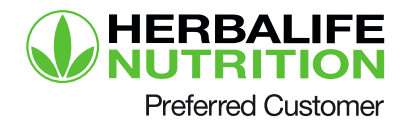

#### Lees de Gold Standard Guaranties door

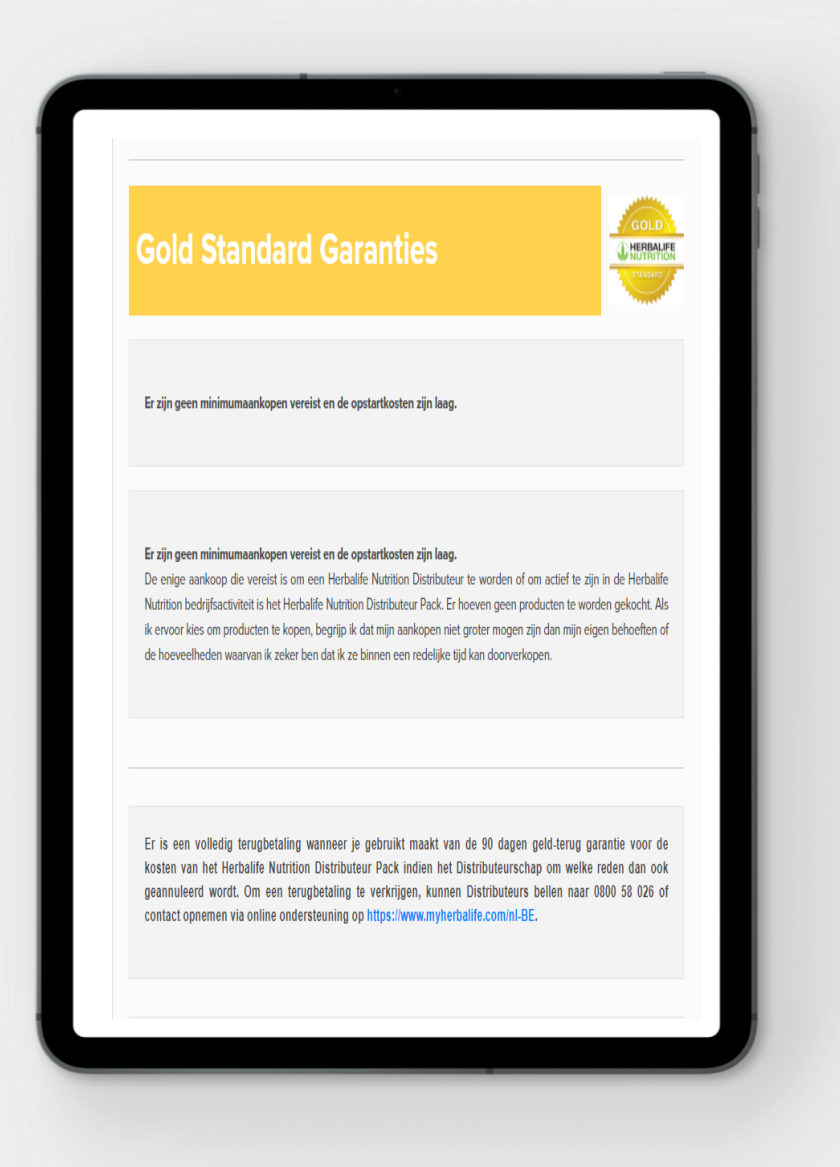

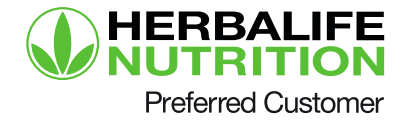

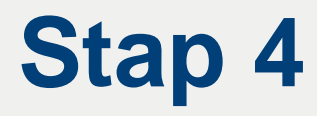

#### Lees en ga akkoord met de Verkoop- en Compensatieovereenkomst

| Economische mogelijkheid                                                                                                    | Single Level Memb                                                                                                    | ers (Geen Downline)                                                                                                    | Members'                                                                                                    |
|----------------------------------------------------------------------------------------------------|----------------------------------------------------------------------------------------------------|----------------------------------------------------------------------------------------------------|----------------------------------------------------------------------------------------------------|
| Croothandehprijs op productaankopen                                                                                                    |                                                                                                    | Number                                                                                                    | *                                                                                                    |
| <ul> <li>Groothandetspris op productaankopen</li> <li>Verkoopwinst over verkoop aan reid-Me</li> </ul>                                                                                                    | mbers                                                                                                    | 19,968                                                                                                    | 79.2%                                                                                                    |
| De ecotomische bekoningen voor single-level M<br>de mogelijktveid om producten te verkopen aan                                                                                                    | lenbers zijn de gruothandelsprijzen war<br>non Members. Geen van deze bonuse                                                                            | arvoer zij de producten kunnen kopen vi<br>n zijn belakingen door het bedrijf en zijn                                                    | cor eigen consumpte of die van familie, evenals<br>daarom niet opgenomen in deze fabel                                                                                                    |
|                                                                                                    | Non-Sales Leiders                                                                                                    | met een Downline                                                                                                    | Manhara                                                                                                    |
| Economische mogelijkheid                                                                                                    |                                                                                                    | Number                                                                                                    | S.                                                                                                    |
| <ul> <li>Groothandelsprijs op productaankopen</li> <li>Verkoopwinst over verkoop aan reet.Me</li> <li>Groothandelswinst over verkoop aan ee</li> </ul>                                                                                           | mbors<br>ei andera Member                                                                                                    | 2,356                                                                                                    | 5.0%                                                                                                    |
| Naast de economische beloringen van de singk<br>aanmerking komen voor betalingen van Herbald                                                                                                    | e level Members Nerboven, welke niet i<br>le Nutrition soor Croothandelswenit ( co                                                                      | n deze tabel zijn opgenomen, kunnen is<br>ministas) over dowritne productaankop                                                          | omnige non-sales leiders met een dowelne in<br>pan die direct tij Herbalifie Nutrition gedaan.                                                                                                    |
| 00 van de 1.776 Merden de naanmerking k                                                                                                    | warren voor een dergelijke betaling vor                                                                                                    | dienden deze betalling in 2018.                                                                                                    |                                                                                                    |
| na Baunatanan menandi yan ya ang manana                                                                                                    | Salos Leiders m                                                                                                    | set een Downline                                                                                                    |                                                                                                    |
| Economische mogelijkheid                                                                                                    |                                                                                                    | Number                                                                                                    | Members                                                                                                    |
| Unoncontaindentipuis op productaankopen Verkoopaanni varkoop aan neid Ma Groothandelswinst over verkoop aan ee Multi-Level compensable ever downline Novatbes Donassan Donassan                                                                  | mbors<br>n anders Moniber<br>vorkepen                                                                                                    | 2,967                                                                                                    | 11.1%                                                                                                    |
| a statut to the statut                                                                                                    | Alle Salesleiders                                                                                                    | met een Downline                                                                                                    |                                                                                                    |
| Nutrition betalingen (EUR)                                                                                                    | Members                                                                                                    | % ven totaal<br>Groep                                                                                                    | Gemiddeide bruto vergoeding<br>(EUR)                                                                                                    |
| >50.000                                                                                                    | 11                                                                                                    | 1.0%                                                                                                    | 131.422                                                                                                    |
| 10.001-25.000                                                                                                    | 04                                                                                                    | 3.6%                                                                                                    | 15,230                                                                                                    |
| 1.001-10.000                                                                                                    | 532                                                                                                    | 4,2%                                                                                                    | 2.114                                                                                                    |
| 1-1,000                                                                                                    | 1,688                                                                                                    | 63.2%                                                                                                    | 338                                                                                                    |
| Totel                                                                                                    | 2,667                                                                                                    | 100.0%                                                                                                    | 4,405                                                                                                    |
| 1.220 win die 19.006 angle Aveit Mentens<br>er meerderheid van die Membe<br>et nievea van Herballief Nuthrit<br>an Millionaire Team. Ze ware<br>uitlionaire Team bereikte, met d<br>73%, gebaseerd op een enquê<br>733, met een foutmarge van «/ | agi sales laiden oorder dewilse<br>rss die meeer dan (EUR) 25<br>on's Millionalier Team bee<br>n gemiddeld 6 jaar Me<br>le langste duur van 16 jaar<br> | 5.000 verdienden met He<br>eikt. In 2018, behaalden<br>mber bij Herbalife Nutri<br>r en het kortste in minde<br>por Lieberman Research 1 | rbalife Nutrition in 2018, hadden<br>5 Belgische Member het niveau<br>tion voordat zij het niveau van<br>r dan 3 jaar<br>Worldwide, Inc. ("LRW") in januari                                                                                                    |
|                                                                                                    | december 2018, en aan                                                                                                    | verandering onderhevig                                                                                                    | . Voor de huidige prijzen gaat u                                                                                                    |
| Prijzen zijn voor België vanaf<br>aar <u>oppotunity herbalife.com</u>                                                                                                    |                                                                                                    |                                                                                                    | the second second s |

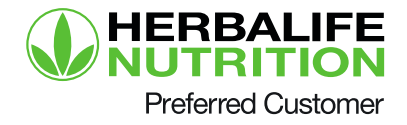

#### Lees en ga akkoord met de Agelemene Voorwaarden

#### Onafhankelijke Herbalife Nutrition Distributeur aanvraag en overeenkomst

Vink het laatste vakje aan om te bevestigen dat je de volgende onderwerpen hebt gelezen en begrepen

#### GEGEVENS BESCHERMING VERKLARING

#### A. MEMBERSHIP

1. Member worden: Hierbij schrijf ik me in om Herbailfe Nutrition Member te worden conform de onderstaande algemene voorwaarden en in de 'Materialen', ik word alleen Member wanneer deze aanvraag door Herbailfe Nutrition geheel naar eigen goeddunken wordt geaccepteerd door mijn Membership in de administratie op te nemen. Tot dat moment krijg ik een voorlopige, herroepbare licentie om Herbailfe Nutrition producten te kopen en indien gewenst te verkopen.

2. Voorafgaand aan Membership of deelname: ik erken dat de Gedragsregels een periode van één jaar inactiviteit vereisen na: a) niet betalen van de jaarlijkse Membershipbijdrage of b) opzeggen van een eerder Membership of Distributeurschap, en ik verklaar en garandeer aan Herballe Nutrition dat deze periode is verstreken.

3. Herbalife Nutrition Member Pack: Ik heb een nieuw, ongeopend "Member Pack" gekocht en ontvangen. De enige vereiste aankoop om Herbalife Nutrition Member te worden of actief te zijn in een Herbalife Nutrition onderneming is het Herbalife Nutrition Member Pack. Het Member Pack bevat de algemene voorwaarden voor Herbalife Nutrition bedrijven, de verklaning van de gemiddelde bruto vergoeding door Herbalife Nutrition (Compensatile Verklaring) en het Verkoopen marketingplan en de Gedragsregels ("Regels"), plus de bedrijfsmiddelen en andere optionele uitgaven en andere documenten. Deze worden samen de "Materialen" genoemd en wordt aangeduid in deze overeenkomst en vormt samen met het aanvraagformulier, de volledige overeenkomst tussen Herbalife Nutrition en mij. De Materialen, die van tijd tot tijd naar eigen goeddunken door Herbalife Nutrition kunnen worden aangepast, zijn geldig op het moment van publicatie en kunnen in de huidige versie worden aangevraagd op be.MyHerbalife.com.

| DHET | HEDDOEDINGSDECHT |  |
|------|------------------|--|

sformatie over de terugbetaling gedurende 90 dagen van het Member Pack van recht is een aanvulling van uw onderstaande wettelijke rechten:

mijn van 14 dagen zonder opgave van redenen de overeenkomst te herroepen.

dagen na het afsluiten van het contract.

enen, moet je Herbailfe Nutrition (zie bovenstaande contactgegevens) duidelijk te ist wenst op te zeggen (bijvoorbeeld per post of e-mail).

tet onderstaande formulier, maar dat is niet verplicht.

annulering, volstaat het om jouw communicatie met betrekking tot het gebruik van se van de annuleringsperiode te verzenden.

p wilt opzeggen

Lees in PDF

nden als je het contract wilt opzeggen.

IELGIUM S.A./N.V., Postbus 8283, 3503 RG Utrecht, Nederland:

deel hierbij mijn opzegging

aag van Membership gedateerd op: \_\_\_\_ / \_\_\_\_ / \_\_\_\_

Datum:

Om ons te helpen bij het verwerken van jouw verzoek vragen wij je om alle velden in te vullen

Copyright® Herbalife Nutrition. All rights reserved. Belgium Dutch - 04/2020 (Corporate Version 51)

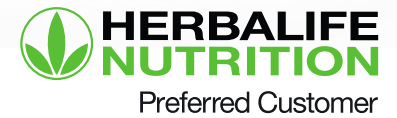

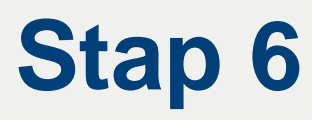

#### Informatie verschijnt over het Conversion Pack en verzendgegevens

| *Start als Onafhankelijk Herbalife Nutrition Distributeur en ontwang nog meer voordetent. Her Conversion Pack is jouw start om te beginnen aan je eigen business. Gebruik de samples die in het Conversion Pack zitten om uit te delen aan otentiele klanten en/of busitibuteurs. Ab Distributeur kun je tot 50% korting ontvangen maar je kunt ook verschillende manieren van inkomsten zijn commissie. Bogen aan verdienen, afhankelijk van de verkopen die je, en jouw downline kontingen en voordetent. As de aan de slag gaat als Distributeur, krijg je begang tot trainingen en ondersteuring om inte te heipen je business te laten groeien. Even Even Even Distributeur samples die terensteurie of exence of exence of exant exence of exence of exence |                                                                                                    |
|----------------------------------------------------------------------------------------------------|----------------------------------------------------------------------------------------------------|
| *Start als Onafhankelijk Herbalife Nutrition Distributeur en ontvang nog meer voordeten. Het Conversion Pack is jouw start om te beginnen aan je eigen business. Gebruik de samples die in het Conversion Pack zitten om uit te delen aan potentiële klanten en/of Distributeur kun je tot 50% konting ontvangen maar je kunt ook verschillende manieren van inkomsten gaan verdienen, afhankelijk van de verkopen die jij, en jouw downline Distributeurs, aan klanten doet. De verschillende manieren van inkomsten zijn commissie, Royatties en Productie Bonus. Als je aan de slag gaat als Distributeur, krijg je toegang tot trainingen en ondersteuring om je te helpen je business te laten groeien. Ken het verendadres Envic Envic Distributeur Genestie Distributeur Berken die envic Reconstruction de envic Reconstruction de envic Reconstruction de envice Reconstruction de envice                                                                                                    |                                                                                                    |
| Het Conversion Pack is jouw start on te beginnen aan je eigen business. Gebruik de samples die in het Conversion Pack zitten om uit te delen aan potentiële klanten en/of Distributeurs.<br>Als Distributeur kun je tot 50% konting ontvangen maar je kunt ook verschillende manieren van inkomsten gaan verdienen, afhanketijk van de verkopen die ji, en jouw downline Distributeurs, aan klanten doet. De verschillende manieren van inkomsten zijn commissie, Royalties en Productie Bonus.<br>Als je aan de slag gaat als Distributeur, krijg je toegang tot trainingen en ondersteuring om je te helpen je business te laten groeien."                                                                                                    | elijk Herbalife Nutrition Distributeur en ontvang nog meer voordelen.                                                                                                    |
| Als Distributeur kun je tot 50% korting ontvangen maar je kunt ook verschillende manieren van inkomsten gaan verdienen, afhankelijk van de verkopen die jij, en jouw downline Distributeurs, aan klanten doet. De verschillende manieren van inkomsten zijn commissie, Royalties en Productie Bonus.<br>Als je aan de slag gaat als Distributeur, krijg je toegang tot trainingen en ondersteuning om je te helpen je business te laten groeien."<br>Keis het verzendadres<br>Envio:<br>VIE DE LA PRESSE 3<br>Nam van de entvanger                                                                                                    | ck is jouw start om te beginnen aan je eigen business. Gebruik de<br>Conversion Pack zitten om uit te delen aan potentiële klanten en/of                                                                                            |
| Als je aan de slag gaat als Distributeur, krijg je toegang tot trainingen en ondersteuning om<br>je te helpen je business te laten groeien."<br>Kies het verzendadres<br>Envio:<br>Setoccionar dirección de envio:<br>Rue DE LA PRESSE 3                                                                                                    | i je tot 50% korting ontvangen maar je kunt ook verschillende manieren<br>in verdienen, afhankelijk van de verkopen die jij, en jouw downline<br>danten doet. De verschillende manieren van inkomsten zijn commissie,<br>tie Bonus. |
| je të helpën jë businëss të latën groelen."<br>Klës het verzendadres<br>Envlo:<br>Seleccionar dirección de envlo-<br>RuE DE LA PRESE 3                                                                                                    | aat als Distributeur, krijg je toegang tot trainingen en ondersteuning om                                                                                                    |
| Seleccionar dirección de envío<br>RUE DE LA PRESSE 3                                                                                                    | A verzendadres                                                                                                    |
| Rue DE LA PRESSE 3                                                                                                    |                                                                                                    |
| Naam van de ontvanger                                                                                                    | E DE LA PRESSE 3                                                                                                    |
|                                                                                                    | van de ontvanger-                                                                                                    |
| WENDY VAN BOGGELEN                                                                                                    | NDY VAN BOGGELEN                                                                                                    |
| Woonadres"<br>Rue De La PRESSE 3<br>WENDY VAN BOGGELEN<br>BRUSSEL, 1000                                                                                                    | dres"<br>La PRESSE 3<br>/ VAN EDGGELEN<br>EL 1000                                                                                                    |
| Annuleren Volgende                                                                                                    | Annuleren Volgende                                                                                                    |
|                                                                                                    |                                                                                                    |

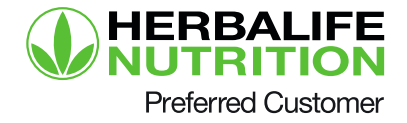

### Voltooi de betaling van het Conversion pack

| Alleke                                                                                                    | nen                                                                                |
|----------------------------------------------------------------------------------------------------|------------------------------------------------------------------------------------|
| Conversion Pack<br>SKU H255                                                                                                    | 19,00 €                                                                            |
| Betalingsmethode<br>* Betaskaarten O Creditcard<br>Beteler net bet                                                                                                    | ndar                                                                               |
| VISA VISA                                                                                                    | 0                                                                                  |
| MasterCard                                                                                                    | Θ                                                                                  |
| Bancontact/Mister Cash                                                                                                    | Θ                                                                                  |
| Nanneer je deze optie selecteert om te betalen voor je order, word je door<br>ngeven.<br>• Sluit de browser niet en kik ook niet op het "ga terug" pijtje tijdens het b | verwezen naar de betalingsverwerker waar je je betaalgegevens kunt<br>vetaalgoroos |

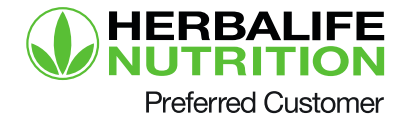

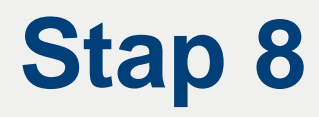

#### Bevestigingspagina en gegevens over je Distrubuteur ID

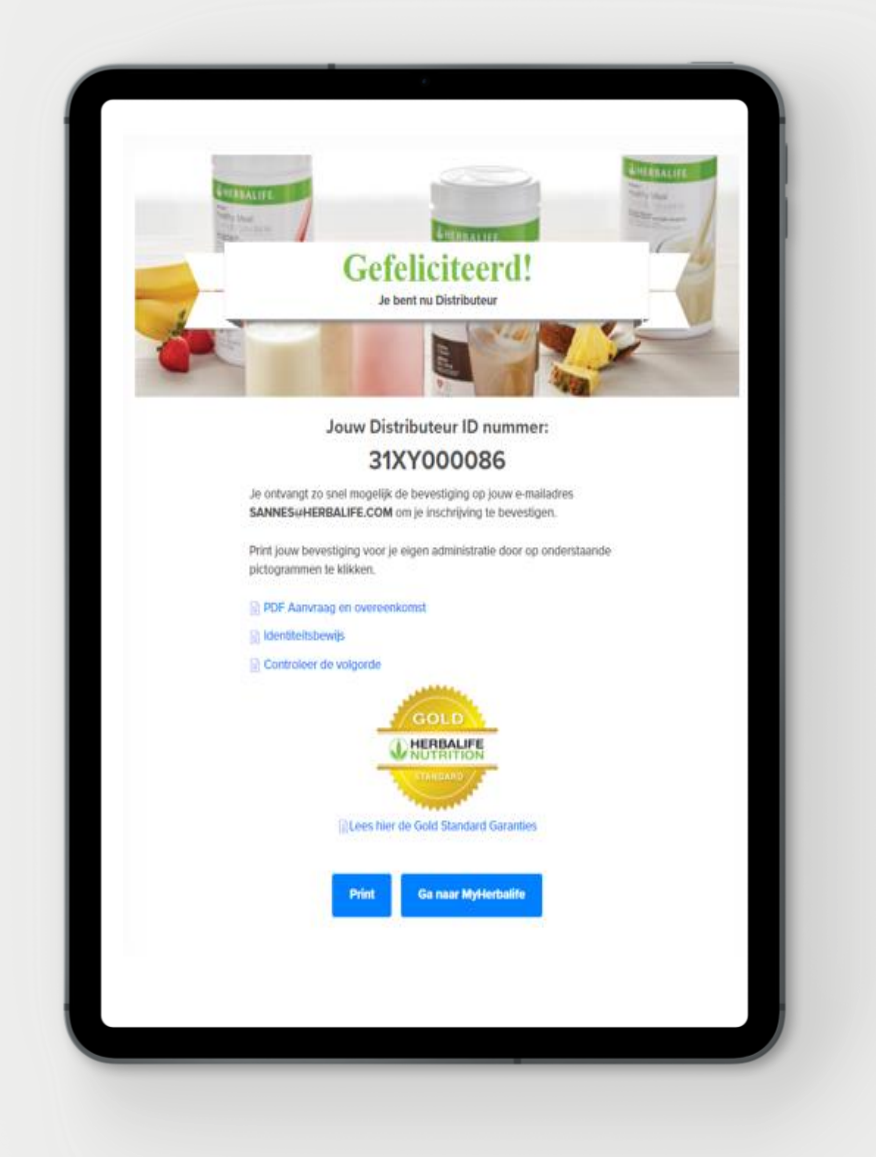

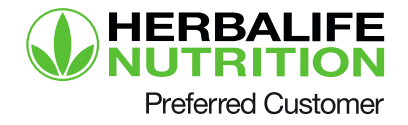

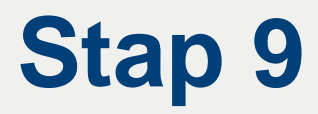

#### Print jouw Distributeur ID kaart

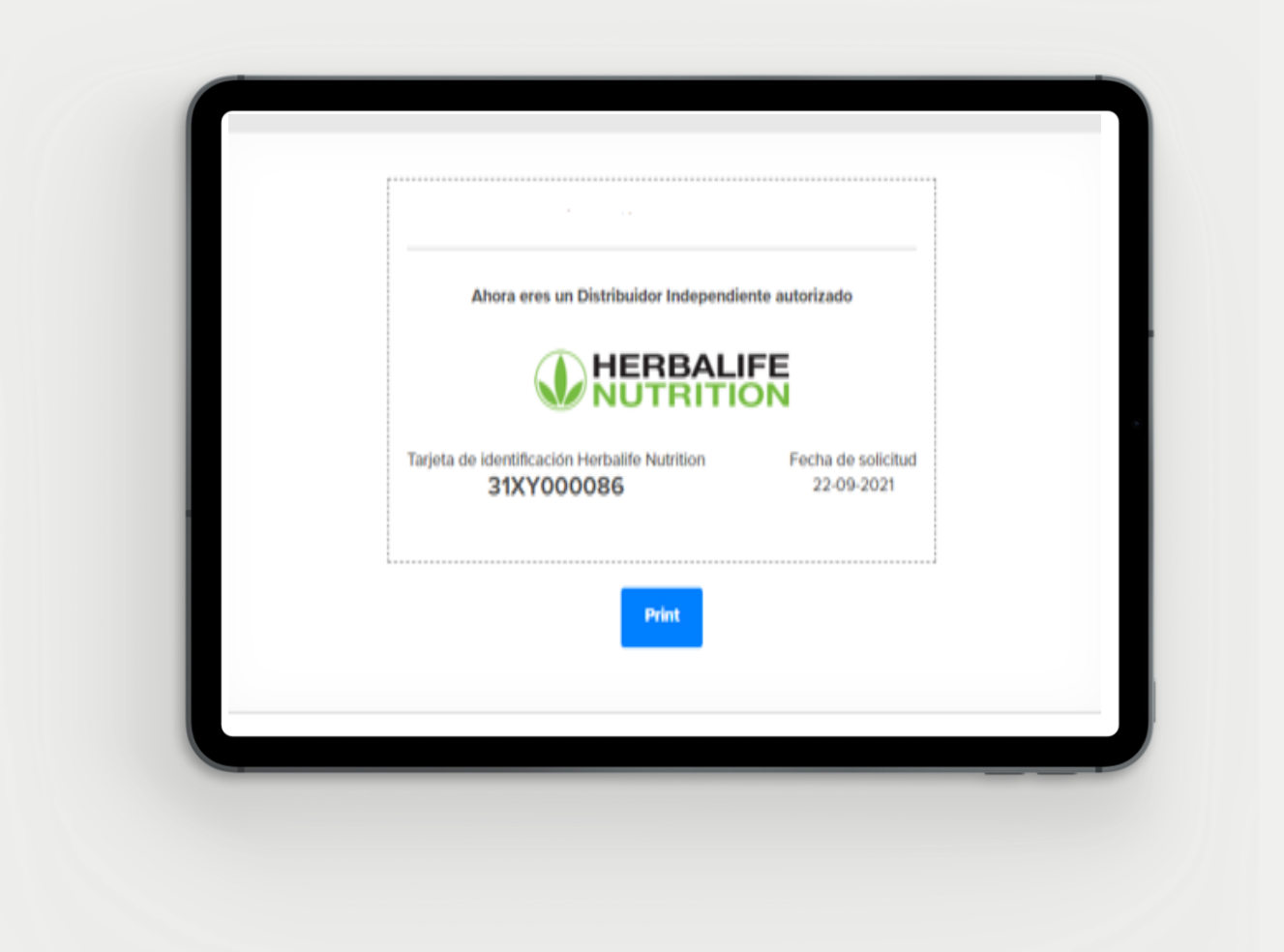

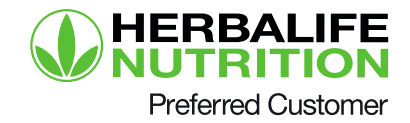

#### Orderbevestiging van de conversie en het Conversion Pack

|                                              | Bed                                                             | ankt                                    |         |
|----------------------------------------------|-----------------------------------------------------------------|-----------------------------------------|---------|
|                                              | HEF                                                             |                                         | FE      |
|                                              | Orderge                                                         | egevens                                 |         |
| 5N900001<br>De bevestig<br>SANNES@           | 79 Het is verstrekt<br>ging is per e-mail vers<br>HERBALIFE.COM | duurd naar:                             |         |
|                                              | Verzend i                                                       | nformatie                               |         |
| Verzendme<br>Verzendadi<br>RUE DE LA<br>1000 | thode: Envio:<br>res: WENDY VAN BO<br>PRESSE 3, WENDY           | GGEL <mark>EN</mark><br>VAN BOGGELEN, B | RUSSEL, |
|                                              | Orderge                                                         | egevens                                 |         |
| Ordernumn                                    | ner 5N90000179                                                  |                                         |         |
| Orderdatum                                   | n: 22-09-2021                                                   |                                         |         |
| Kit de Regis<br>Independie                   | stro Herbalife Nutritio<br>nte <b>19.00 €</b>                   | n para Distribuidor                     |         |
| 8TW: 1,14 C                                  |                                                                 |                                         |         |
| Totaalbedra                                  | ng: 20,14 €                                                     |                                         |         |
|                                              | P                                                               | lint                                    |         |

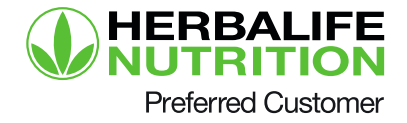

### Converteren van Distributeur naar Preferred Customer

# Stap 1

Op de Conversie pagina zie je hoe converteren werkt en zijn alle voordelen te lezen

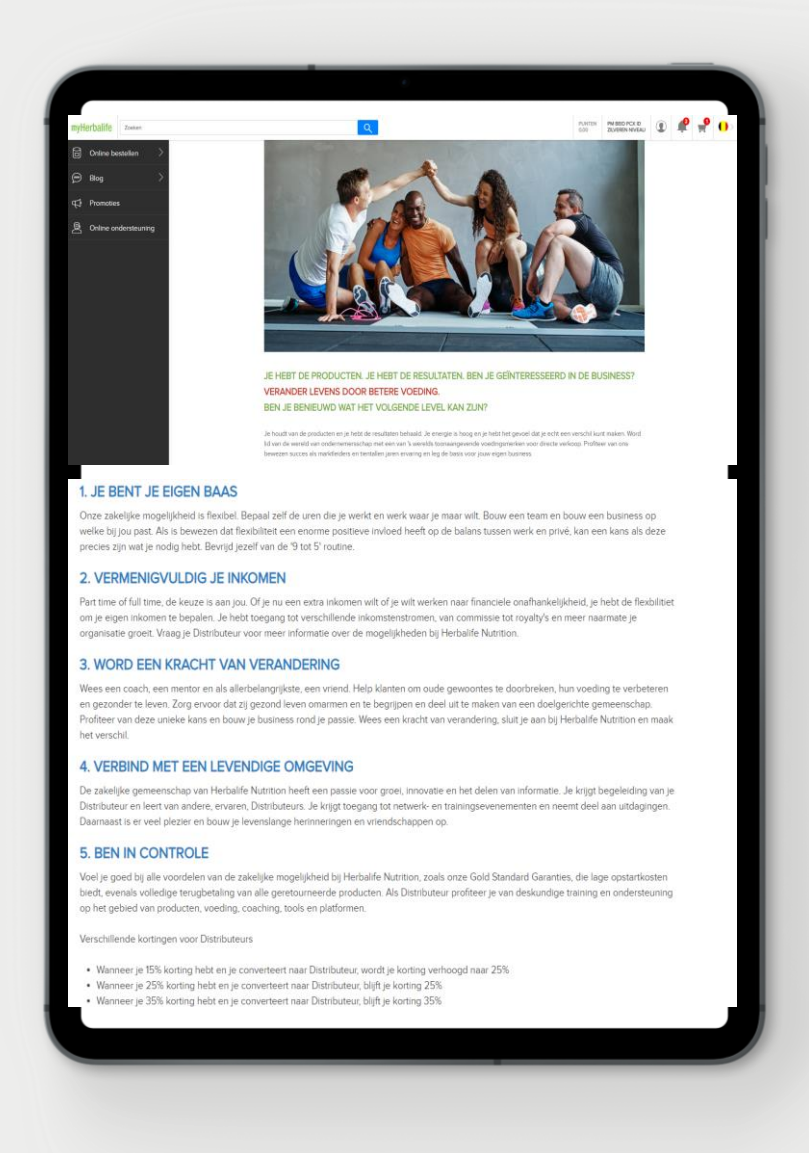

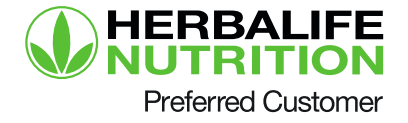

#### Persoonlijke informatie pagina

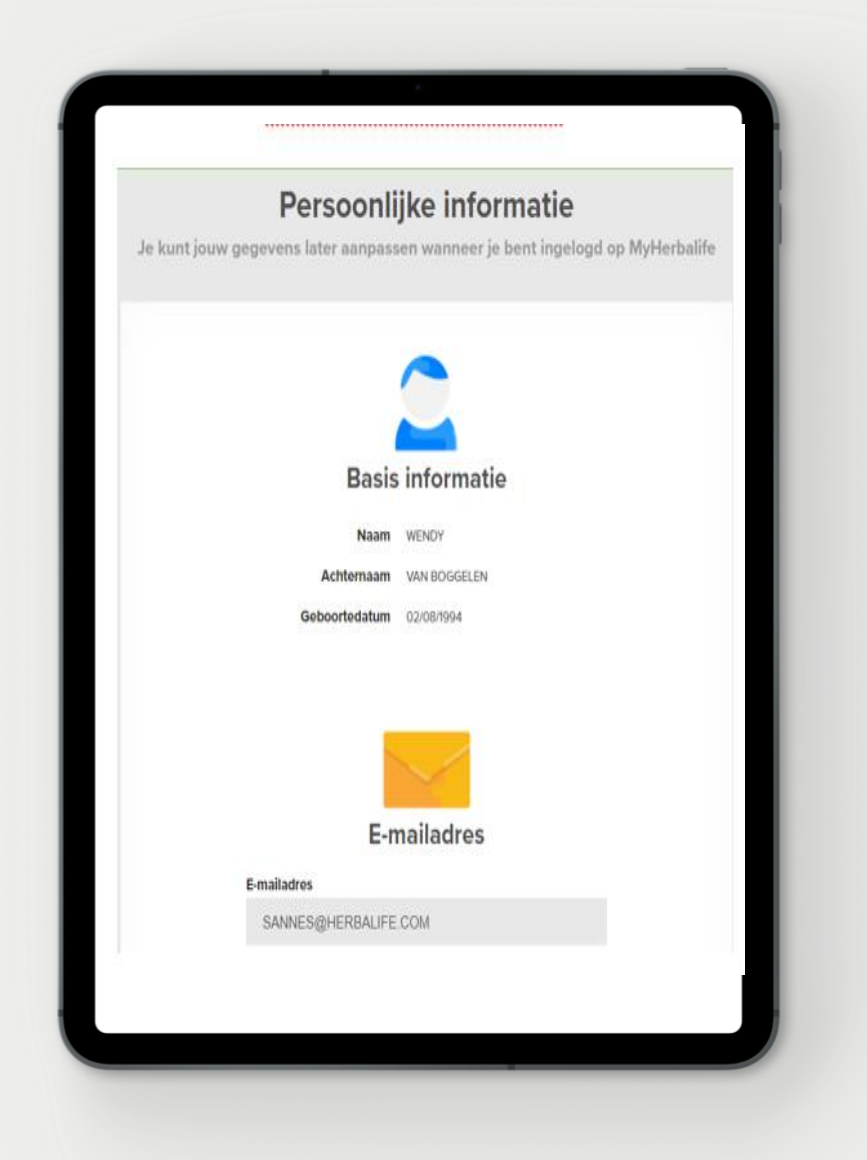

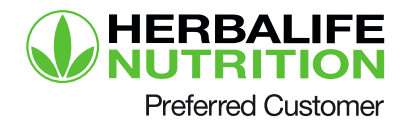

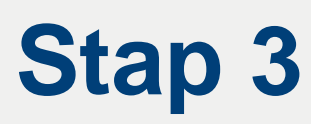

# Lees en ga akkoord met de Preferred Customer voorwaarden

#### SOLICITAREA ȘI ACORDUL PENTRU CLIENTUL PRIVILEGIAT AL HERBALIFE NUTRITION

Te rugăm să bifezi căsuța de mai jos pentru a indica că ai citit și înțeles următoarele

#### SOLICITAREA ȘI ACORDUL PENTRU CLIENTUL PRI NUTRITION

Bine aţi venit în calitate de Client Privilegiat al Herbalife Nutrition ("CP"). Priv Privilegiat ("Programul CP" sau "Programul") sunt descrise mai jos. La data le și acceptat de Herbalife RO SRL, St. Arhitect Louis Binar nt, etalui 7. Secto Număr de înregistrare la Registrul Comerțului: J40 (5472 / 2009 ("Herbalife deveni obligatoriu între dunneavosită şi Herbalife Nutrilon, Pentru a putesemnarea prezentului Acord, vevi devei CP și Veneficia de privilegiile p informații și condiții ale Programului pot figăste pe site-ui ro. MyHerbalife cocomanda producele, lista prefundro și Îlvrarea, acesații Contul Meu la ro. Myla Program sau la regimul aplicabil CP, vă rugăm să ne contactați la+4 021 31 Distributor Herbalife Nutrition Independent, regimul aplicabil Distributorilor aplicabil Cliențior Privilegiați.

#### A REGIMUL CLIENTILOR PRIVILEGIATI

 Regim prealabil de Distribuitor sau Client Privilegiat : Dacă dumneavoas participat într-o Rețea de Distribuție Herbalife Nutrition sau vi s-a aplicat regi vă rugăm să furnizați informațiile solicitate mai ios;

2. Înscriere şi Privilegii: Veți dobândi calitatea de CP la momentul la care n dvs, lar înregistrarea dvs. ca şi CP va în reflectată în arhivele noastre. Singur reprezentată de Anchetul Virtual Horbailire Nutrinion Cient Privilegii. Orice r încheierea acestul Acord, CP-ul nu este obligat să efectueze nicio achiziție c să consultați lista cu prețuri, disponibile pe site-ul ro.MyHerbailire.com. În cal produse Herbailire Nutrinio hoenfclinid de reducere şi să primiți late avantaj

 Reduceri la produse, ce cresc odată cu achiziționarea și consumarea pro pentru prețuri speciale la achiziția de produse, printre alte avantaje exclusivu calculată în puncte. Prin acumularea de puncte prin achiziții personale, un C reduceri mai mari.

 Nivel Bronze: Clienții Privilegiați noi încep de la Nivelul Bronze și sunt c până la 15% la majoritatea produselor nutritive Herbalife Nutrition, atât de r

 Nivel Silver: După ce un Client Privilegiat acumulează 100 de puncte în atinge statutul de Nivel Silver și sunt eligibili pentru reduceri de până la 25 Herbalife Nutrition, atât de nutriție internă cât și de nutriție externă.

 Nivel Gold: Clienții Privilegiați trec la Nivelul Gold după ce au acumulat puncte într-o perioadă consecutivă de 12 luni. Acest nivel permite eligibilit majoritatea produselor nutritive Herbalife Nutrition, atât de nutriție internă Subsemnatul (numele CP) \_\_\_\_\_ prin prezenta vă notific că doresc să mă retrag din contractul privind aplicarea regimului de Client Privilegiat din data de: \_\_\_ / \_\_ / \_\_\_

Luna Zi An: \_\_\_\_/\_\_\_/\_\_\_\_

Semnătura CP

ID Client Privilegiat \_\_\_\_\_

Adresa CP:

Copyright © Herbalife Nutrition. All Rights reserved. Romania – OLC (PC) - Rev. 08/2020

Accept termenii de mai jos

#### AVANTAJELE TALE ÎN CALITATE DE CLIENT PRIVILEGIAT

În cazul în care decizi să treci la statutul de Client Privilegiat, trebuie să confirmi că accepți termenii următori:

- Vei putea achiziționa, cu discount, produse pentru consum personal. În același timp te poți califica la un discount mai mare, cu ajutorul Punctelor de Volum achiziționate în ultimele două luni.
- Deoarece nu desfășori afacerea Herbalife Nutrition, nu vei putea vinde produse Herbalife<sup>®</sup> Nutrition, nu vei putea sponsoriza aite persoane, nu vei avea compensații specifice activitățiilor de vânzări directe și nici nu vei avea acces la instrumentele de afacere ale Distributiorilor.
- Poţi oricănd să te reîntorci la statutul de Distribuitorilor, fără taxe, și să-ți păstrezi discountul pentru consum personal. În cazul în care acum ai un Distribuitorilor în linia descendentă, acesta nu va fi mutat înapoi la tine.

#### Accept termenii de mai jos

iulează

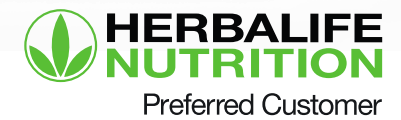

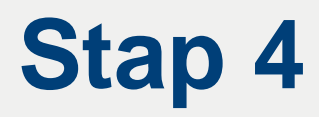

# Laatste check of je zeker bent van deze conversie

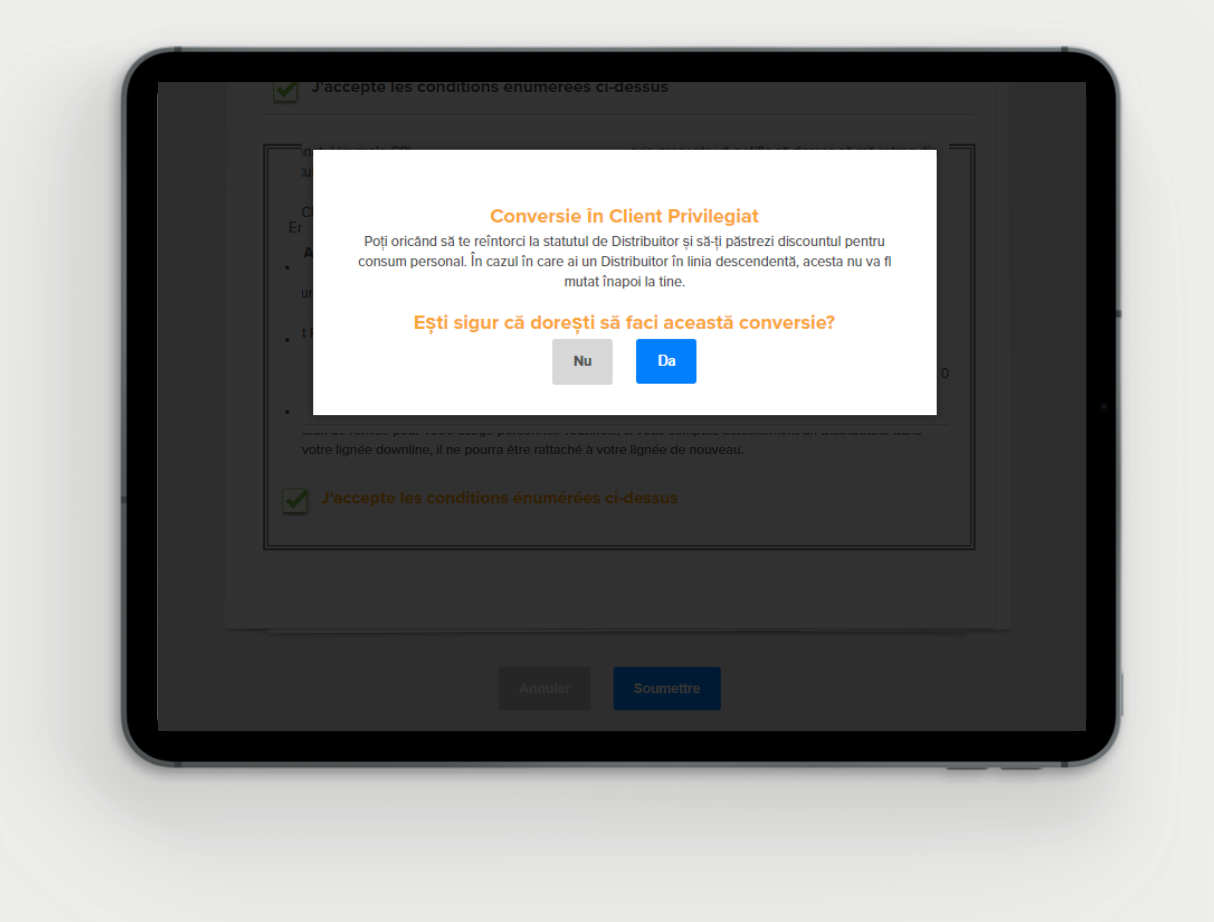

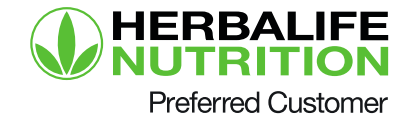

#### Bevestigingspagina

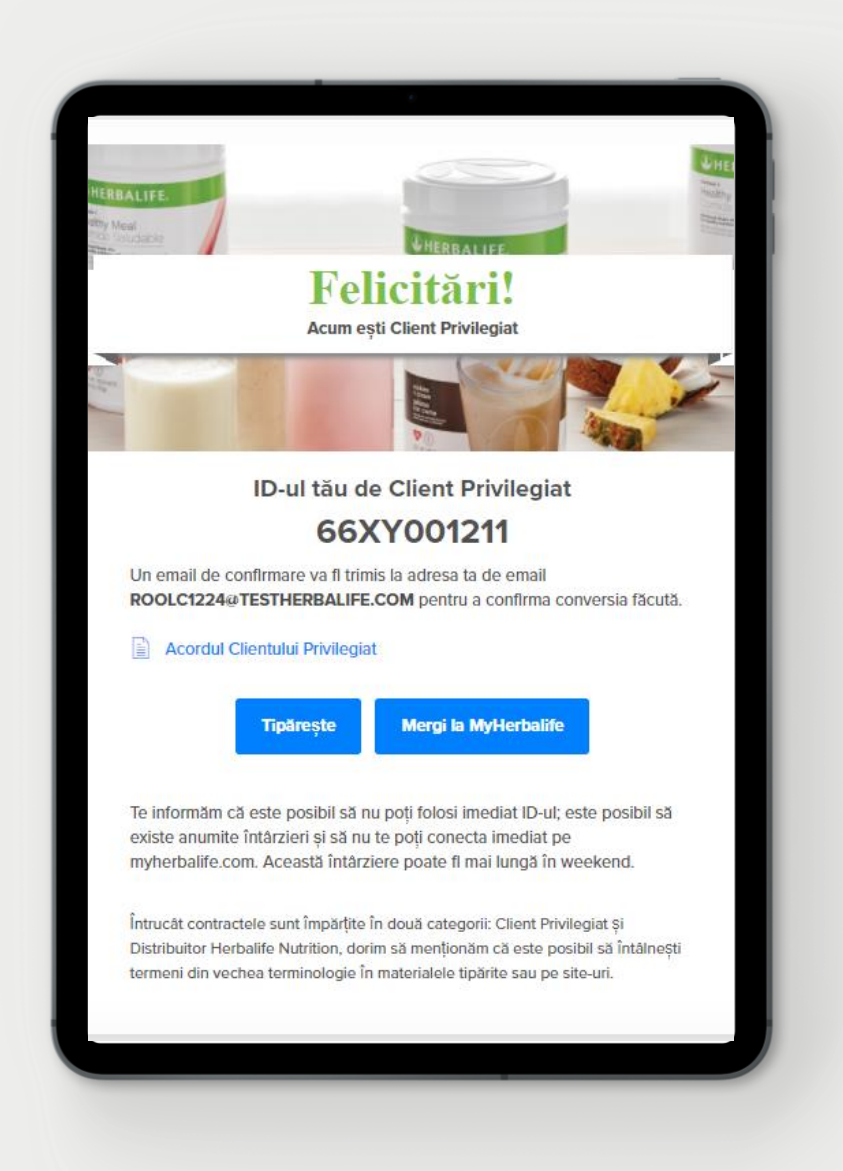

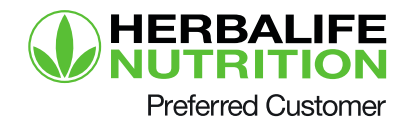

### Geniet van jouw Preferred Customer Experience

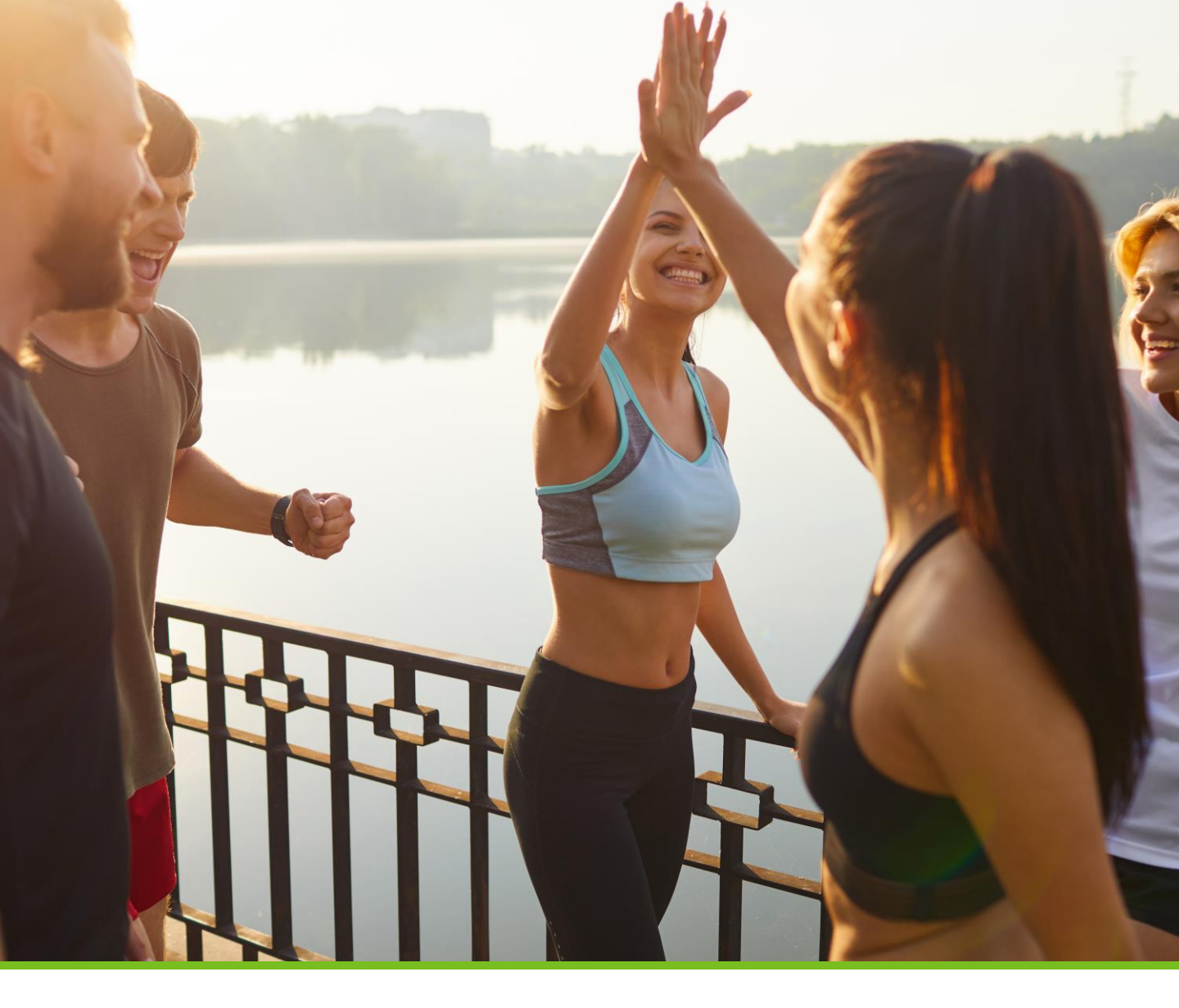

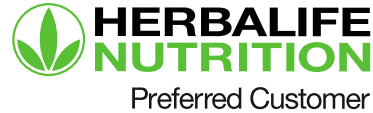